| NORMAL STEP | FULL PROCEDURE STEP | CONDITIONAL STEP | NON-FUNCTIONAL STEP |
|-------------|---------------------|------------------|---------------------|
|-------------|---------------------|------------------|---------------------|

#### POWER AND INTERCOM ACTIVATION

| le      | 1.                            | PARKING BRAKE ON                                                                                                    | CHECK                  |
|---------|-------------------------------|----------------------------------------------------------------------------------------------------|------------------------|
| Wall pa | 2.                            | <b>BATT 1/TOK AKK1 CB</b><br>LH VLV CLOSED/KPAH ЛЕВ ЗАКРЫТ, RH LVL CLOSED/KPAH ПРАВ<br>ЗАКРЫТ and landing gear lights will illuminate. INVERTER ON/ПРЕОГРАЗ<br>light may illuminate if INV./ПРЕОГР. switch is in AUTO/ABT or MAN/РУЧН<br>position. | ON AND COVERED         |
| -       | 3.                            | BATT 2/AKK2 CB                                                                                                    | ON AND COVERED         |
| _       | 4.                            | INT.COM/ABCK CB                                                                                                    | ON                     |
|         | 5.                            | INV./ПРЕОБР. СВ                                                                                                    | AUTO/ABT               |
| Inel    | Set up ground power if needed |                                                                                                    |                        |
| eft pe  | 1.                            | SPU-9 RADIO/РАДИО DIAL                                                                                                    | <b>GROUND CREW/HOЛ</b> |
|         | 2.                            | GROUND POWER                                                                                                    | REQUEST                |
| panel   | 1.                            | <b>EXT DC/=TOK АЭР ПИТ CB</b><br>EXT DC PWR=/АЭР ПИТ= light will illuminate.                                                                                                    | ON AND COVERED         |
| Wall    | 2.                            | EXT AC/~TOK АЭР ПИТ CB<br>EXT AC PWR~/ АЭР ПИТ~ light will illuminate.                                                                                                    | ON AND COVERED         |
|         | 3.                            | VHF-1/УКВ-1 CB                                                                                                    | ON                     |
|         | 4.                            | VHF-2/УКВ-2 CB                                                                                                    | ON                     |
|         |                               | END                                                                                                    |                        |

#### **NIGHT FLYING LIGHT SETUP**

:

| e       | Whe | n using night vision goggles.                                              |                                     |
|---------|-----|----------------------------------------------------------------------------|-------------------------------------|
| ll par  | 1.  | NVG/ПРИБОРЫ СВ                                                             | ON                                  |
| Ma      | Whe | n not using night vision goggles.                                          |                                     |
|         | 1.  | АDI SAI/АГР ПКП СВ                                                         | ON                                  |
|         | 2.  | PANEL HSI ADI/ПУЛЬТЫ СВ                                                    | ON                                  |
| k panel | 1.  | REAR PANEL LIGHTING/ПОДСВЕТ ПУЛЬТ КОНТРОЛЯ<br>CB                           | ON                                  |
| Bac     | 2.  | СОСКРІТ PANEL LIGHTS/ЯРКОСТЬ ПОДСВЕТА and<br>REAR PANEL/ПОДСВЕТ BRIGHTNESS | ADJUST                              |
| le      | 1.  | BLADE TIP LIGHTS/КОНТУР ОГИН СВ                                            | ON                                  |
| all pa  | 2.  | FORM LIGHT/CTPOEB. ОГИН SWITCH                                             | 100%                                |
| ×       | 3.  | ANTI-COL BEACON/ПРОБЛЕСК МАЯК СВ                                           | ON                                  |
| OhP     | 1.  | NAV LIGHTS/AHO КОД SWITCH                                                  | 100%                                |
| СР      | 1.  | LAND LIGHTS/ПОСАД ФАРА SWITCHES                                            | LDG LIGHT/YNP. CBET<br>and MAIN/OCH |
|         |     | END                                                                        |                                     |

| NORMAL STEP | FULL PROCEDURE STEP | CONDITIONAL STEP | NON-FUNCTIONAL STEP |
|-------------|---------------------|------------------|---------------------|
|-------------|---------------------|------------------|---------------------|

#### **EKRAN AND WARNING SYSTEM TESTS**

| Back panel | 1.  | <b>EKRAN HYD TRANS PWR/</b><br><b>ВМГ ГИДРО ЭКРАН СВ</b><br>Master Warning light and MAIN GRBX/ГРАВ РЕД warning lights will<br>illuminate.                                                                                                 | OPER (DOWN) AND<br>COVERED          |
|------------|-----|----------------------------------------------------------------------------------------------------|-------------------------------------|
|            | 2.  | BETTY VOICE TEST/<br>ПРОВЕРКА РЕЧЬ BUTTON                                                                                                    | PUSH                                |
| ont panel  | 3.  | <b>MASTER CAUTION BUTTON</b><br>EKRAN will display SELFTEST/CAMOKOHT. After five seconds, the<br>message should be replaced by EKRAN READY/3KPAH ГОДЕН.                                                                                    | RESET, THEN PUSH<br>AND HOLD        |
| Erc        | 4.  | LAMPS TEST/<br>КОНТРОЛЬ СИГНАЛИЗ BUTTON                                                                                                    | PUSH                                |
|            | 5.  | ENG EXH GAS TEMP TEST STOP/KOHTPOЛ ДВИГ ГАЗ<br>НЕ РАБОТ BUTTON                                                                                                    | PUSH TO CHECK<br>Should show >800°C |
| el (top)   | 6.  | FIRE EXTINGUISHER OPER-OFF-TEST/OГHETУЖ<br>ОТКЛ-КОНТР. SWITCH                                                                                                    | TEST/KOHTP.                         |
| Wall pane  | 7.  | FIRE SIGNALLING WARN-OFF/СИГНАЛИЗОТКЛ.<br>SWITCH                                                                                                    | WARN/СИГНАЛИЗ.                      |
|            | 8.  | FIRE TEST/KOHTPOЛ SWITCH<br>FIRE LH ENG/ПОЖАР ЛЕВ ДВИГ, FIRE APU/ПОЖАР ВСУ, FIRE<br>HYDR/ПОЖАР ГИДРО, FIRE RH ENG/ПОЖАР ПРАВ ДВИГ, FIRE<br>GRBX/ПОЖАР ВЕНТИЛ fire extinguisher lights and FIRE/ПОЖАР main<br>warning light will illuminate | GR1/I ΓΠ                            |
|            | 9.  | FIRE SIGNALLING SWITCH                                                                                                    | TOGGLE OFF AND ON                   |
|            | 10. | FIRE TEST/KOHTPOЛ SWITCH<br>FIRE LH ENG/ПОЖАР ЛЕВ ДВИГ, FIRE HYDR/ПОЖАР ГИДРО, FIRE<br>RH ENG/ПОЖАР ПРАВ ДВИГ, FIRE GRBX/ПОЖАР ВЕНТИЛ fire<br>extinguisher lights and FIRE/ПОЖАР main warning light will illuminate                        | GR2/II ΓΠ                           |
|            | 11. | FIRE SIGNALLING SWITCH                                                                                                    | TOGGLE OFF AND ON                   |
|            | 12. | FIRE TEST/КОНТРОЛ SWITCH                                                                                                    | GR3/III ГП                          |
|            | 13. | FIRE SIGNALLING SWITCH                                                                                                    | TOGGLE OFF AND ON                   |
|            | 14. | FIRE EXTINGUISHER OPER-OFF-TEST/OГHETУЖ<br>ОТКЛ-КОНТР. SWITCH                                                                                                    | OPER/OГНЕТУЖ.                       |
|            |     | END                                                                                                    |                                     |

| NORMAL STEP |
|-------------|
|-------------|

FULL PROCEDURE STEP

CONDITIONAL STEP

NON-FUNCTIONAL STEP

#### **ENGINE START**

| ul panel       | lf                                                                                                    | <b>NOTE</b><br>ground power is being used, engine start may be deferred until after systems set-up is complet<br>complete, perform steps 1–3 on the systems activation checklist to disengag                                                                                                    | ete. Once engine start and run-up is<br>e ground power. |  |
|----------------|----------------------------------------------------------------------------------------------------|----------------------------------------------------------------------------------------------------|---------------------------------------------------------|--|
| Me             | 1.                                                                                                    | APU SHUTOFF VLV/ПЕРЕКР. КРАН ВСУ СВ<br>APU LVL OPEN/КРАН ВСУ ОТКРЫТ light on APU panel will illuminate.                                                                                                    | ON AND<br>UNGUARDED                                     |  |
|                | 2.                                                                                                    | <b>LEFT and RIGHT SHUTOFF VLV/ПЕРЕКР. КРАН ЛЕВ.</b><br><b>ДВИГ. and ПРАВ. ДВИГ. CBS</b><br>LH VLV CLOSED/КРАН ЛЕВ ЗАКРЫТ and RH LVL CLOSED/КРАН<br>ПРАВ ЗАКРЫТ lights on overhead panel will go out.                                                                                                    | ON AND GUARDED                                          |  |
|                | 3.                                                                                                    | X-FEED VLV/КРАН КОЛЬЦЕВ СВ<br>X-FEED VLV OPEN/КОЛЬЦЕВ ОТКРЫТУ light on overhead panel will<br>illuminate                                                                                                    | ON AND GUARDED                                          |  |
|                | 4.                                                                                                    | FWD and AFT FUEL PUMPS/ПЕРЕД. and ЗАДН.<br>HACOCЫ БАКОВ CBS<br>FWD TANK PUMP ON/БАК ПЕРЕДНИЙ and AFT TANK PUMP ON/БАК<br>ЗАДНИЙ lights on overhead panel will illuminate.                                                                                                    | ON                                                      |  |
|                | 5.                                                                                                    | INNER and OUTER EXT./BHУTP. and BHEШH. ПОДВЕС CBS                                                                                                    | AS REQUIRED                                             |  |
| -              | 6.                                                                                                    | EEG LH and RH/3PД ЛЕВ. and ПPAB. CBS                                                                                                    | ON AND GUARDED                                          |  |
|                | 7.                                                                                                    | FUEL-QTY/ТОПЛИВОМЕР СВ                                                                                                    | ON                                                      |  |
| Front<br>panel | 1.                                                                                                    | SELF TEST FUEL QUAN/КОНТРОЛЬ ТОПЛИВОМЕРД<br>BUTTON                                                                                                    | PUSH                                                    |  |
|                | 2.                                                                                                    | STARTUP                                                                                                    | REQUEST                                                 |  |
| t panel        | 1.                                                                                                    | START-CRANK-FALSE START/ЗАПУСК-ПРОКРУТКА-<br>ЛОЖНЫЙ ЗАПУСК SWITCH                                                                                                    | START/ЗАПУСК                                            |  |
| . Lef          | 2.                                                                                                    | ENGINE SELECTOR SWITCH                                                                                                    | АРИ/ВСУ                                                 |  |
|                | 3.                                                                                                    | START/ЗАПУСК BUTTON                                                                                                    | PRESS                                                   |  |
|                | NOTE<br>APU EGT will rise and should not exceed 850°C. The APU OIL PRESS. NORM/P MACJA BCY and APU ON/BCY BKJIO4EHA lights should<br>illuminate. Stand-by mode should be reached in 24 seconds, with an EGT of no more than 720°C. |                                                                                                    |                                                         |  |
|                | lf ti<br>are a                                                                                                    | © CAUTION<br>If there is no EGT response after the start button is pressed for 9 seconds, if the above parameters are not met during start-up, if there<br>are any anomalies in APU operation, or if there is an uncontrolled APU shutdown, cancel APU by pressing the APU SHUTOFF/OCTAHOB<br>BCY button.<br>If the cancellation is due to lack of EGT or an uncontrolled shut-down, an APU engine crank should be performed before initiating another<br>restart.<br>The APU will automatically shut down in case of RPM over-limit, which is indicated by the<br>APU Nmax SHUTOFF/OCTAHOB BCY no n light on the APU panel. |                                                         |  |
|                | 4.                                                                                                    | <b>APU WARM-UP</b><br>Warm-up, with no air bleeding, should take one minute before using the<br>APU for engine starts.                                                                                                    | COMPLETE                                                |  |

| NORMAL STEP | FULL PROCEDURE STEP | CONDITIONAL STEP | NON-FUNCTIONAL STEP |
|-------------|---------------------|------------------|---------------------|

**ENGINE START** 

| nel .    | 5.                                                                                                    | COCKPIT DOOR                                                                                                    | CLOSED                                             |  |  |
|----------|----------------------------------------------------------------------------------------------------|----------------------------------------------------------------------------------------------------|----------------------------------------------------|--|--|
| eft pe   | 6.                                                                                                    | ROTOR BRAKE                                                                                                    | OFF (DOWN)                                         |  |  |
|          | 7.                                                                                                    | ENGINE SELECTOR SWITCH                                                                                                    | LH ENG/ЛЕВ. ДВИГ.                                  |  |  |
| -        | 8.                                                                                                    | START/3AIIYCK BUTTON<br>Tachometer will start to rise.                                                                                                    | PRESS                                              |  |  |
|          | WARNING It is forbidden to start the engines with no operating boost pumps.                                                                                                    |                                                                                                    |                                                    |  |  |
|          | 9.                                                                                                    | LH ENGINE CUT-OFF VALVE/ЛЕВ. СТОП-КРАНИ<br>ДВИГАТЕЛЕЙ LEVER                                                                                                    | <b>ОРЕN/ЗАКРЫТУ</b>                                |  |  |
|          | NOTE<br>At 20% RPM. Left engine EGT should rise smoothly and reach 600°C at idle (72–78% RPM) in ~60 seconds. Rotor motion should initiate<br>at no more than 25% RPM. Starter will disengage at 60–65% RPM and the START VLV/ΚЛΑΠΑΗ ЗΑΠУСКА light on the engine panel will<br>go out. Hydraulic pressure and temperature should rise in all systems (monitor rear panel). |                                                                                                    |                                                    |  |  |
|          | © CAUTION<br>Close the engine cutoff valve lever and press STOP/CTOIT 3ATIVCK button to cancel an engine startup if the above parameters are not<br>met or in the following situations:<br>• EGT goes over limit.<br>• BPM "freezee" for more than 3 seconds                                                                                                    |                                                                                                    |                                                    |  |  |
|          | Another start-up is allowed after an aborted start only after reaching a full stop on the tachometer and addressing the reason(s) for the failed start. Before initiating another start-up, perform an engine crank.<br>It is not advised to move the Engine Selector Switch before the first engine has reached idle power.                                               |                                                                                                    |                                                    |  |  |
|          | 10. ENGINE SELECTOR SWITCH<br>Repeat process for right engineRH ENG/ПРАВ. ДВИГ.                                                                                                    |                                                                                                    |                                                    |  |  |
|          |                                                                                                    | S CAUTION<br>After both engines have started, check rotor RPM. Operation between 54–65% rotor RPM<br>to meet this requirement, move the engine throttle levers up to attain a rotor spee | l is not advised. If necessary<br>d of 62–70% RPM. |  |  |
|          | Do                                                                                                    | not increase engine power past idle until the output oil temperature reaches +30°C for the eng main gearbox (monitor wall panel).                                                        | ines, and no less than -15°C for the               |  |  |
|          | 11.                                                                                                    | <b>APU SHUTOFF/OCTAHOB BCY BUTTON</b><br>APU OIL PRESS. NORM/P МАСЛА ВСУ and APU ON/BCУ<br>ВКЛЮЧЕНА lights go out; APU EGT to zero.                                                      | PRESS                                              |  |  |
|          | 12.                                                                                                    | ENGINE THROTTLES<br>Engine RPM should settle at ~80%.                                                                                                    | AUTO/ABTOMAT                                       |  |  |
| ul panel | 1.                                                                                                    | APU SHUTOFF VLV/ПЕРЕКР. КРАН ВСУ СВ<br>APU LVL OPEN/КРАН ВСУ ОТКРЫТ light goes out.                                                                                                    | OFF AND GUARDED                                    |  |  |
| Wa       | 2.                                                                                                    | LH and RH AC SYS GEN/ЛЕВ. and ПРАВ. ~TOK ГЕН.<br>CBS                                                                                                    | ON                                                 |  |  |
|          |                                                                                                    | END                                                                                                    |                                                    |  |  |

NORMAL STEP

FULL PROCEDURE STEP

CONDITIONAL STEP

NON-FUNCTIONAL STEP

|          | APU AND ENGINE CRANK AND FALSE START                                                             |                                                                                                    |                                                           |  |  |
|----------|--------------------------------------------------------------------------------------------------|----------------------------------------------------------------------------------------------------|-----------------------------------------------------------|--|--|
| e start  |                                                                                                  | <b>NOTE</b><br>A false APU start is used to check the APU system without fuel ig                                                                                                    | nition.                                                   |  |  |
| ) false  | 1.                                                                                               | ONBOARD/GROUND ELECTRICAL POWER                                                                                                    | CHECK                                                     |  |  |
| APL.     | 2.                                                                                               | ΑΡU SHUTOFF VLV/ΠΕΡΕΚΡ. ΚΡΑΗ ΒCY CB                                                                                                    | ON                                                        |  |  |
|          | 3.                                                                                               | АFT FUEL PUMP/ЗАДН. НАСОСЫ БАКОВ СВ                                                                                                    | ON                                                        |  |  |
|          | 4.                                                                                               | START-CRANK-FALSE START/ЗАПУСК-ПРОКРУТКА-<br>ЛОЖНЫЙ ЗАПУСК SWITCH                                                                                                    | FALSE START/<br>ЛОЖНЫЙ ЗАПУСК                             |  |  |
|          | 5.                                                                                               | ENGINE SELECTOR SWITCH                                                                                                    | APU/BCY                                                   |  |  |
|          | 6.                                                                                               | START/3AITYCK BUTTON                                                                                                    | PRESS                                                     |  |  |
|          | 7.                                                                                               | APU SHUTOFF/OCTAHOB BCY BUTTON<br>After 15 seconds.                                                                                                    | PRESS                                                     |  |  |
|          | 8.                                                                                               | APU CRANK                                                                                                    | CHECK                                                     |  |  |
| J crank  | Afte                                                                                             | <b>NOTE</b><br>r a false or failed APU start, you need to vent the remaining fuel from the combustion chamber<br>serves to blow out any fuel in the APU combustion chamber after the inco      | and then do an APU crank. The crank<br>omplete start.     |  |  |
| API      | An A                                                                                             | An APU crank is performed exactly like an APU false start, except for step 4. Its purpose                                                                                                    |                                                           |  |  |
|          | 4.                                                                                               | START-CRANK-FALSE START/ЗАПУСК-ПРОКРУТКА-<br>ЛОЖНЫЙ ЗАПУСК SWITCH                                                                                                    | CRANK/ПРОКРУТКА                                           |  |  |
| e Start  | <b>NOTE</b><br>A false engine start is used to check the engine system without fuel ignition.    |                                                                                                    |                                                           |  |  |
| False    | 1.                                                                                               | ROTOR BRAKE                                                                                                    | ON (UP)                                                   |  |  |
| Engine   | 2.                                                                                               | ENGINE CUT-OFF VALVE/СТОП-КРАНИ ДВИГАТЕЛЕЙ<br>LEVER<br>Left or right as required by the engine being false-started.                                                                            | ОРЕN/ЗАКРЫТУ                                              |  |  |
|          | 3.                                                                                               | SHUTOFF VLV/ПЕРЕКР. КРАН ДВИГ. СВ                                                                                                    | L/R ON AS REQUIRED                                        |  |  |
|          | 4.                                                                                               | START-CRANK-FALSE START/ЗАПУСК-ПРОКРУТКА-<br>ЛОЖНЫЙ ЗАПУСК SWITCH                                                                                                    | FALSE START/<br>ЛОЖНЫЙ ЗАПУСК                             |  |  |
|          | 5.                                                                                               | ENGINE SELECTOR SWITCH                                                                                                    | L/R AS REQUIRED                                           |  |  |
|          | 6.                                                                                               | START/3AПУCK BUTTON                                                                                                    | PRESS                                                     |  |  |
|          | <b>NOTE</b><br>During the false start, monitor the following: oil pressure >0.5 kg/cm², RPM >20% |                                                                                                    |                                                           |  |  |
|          | 7.                                                                                               | ENGINE CRANK                                                                                                    | CHECK                                                     |  |  |
| ie Crank | Aft                                                                                              | <b>NOTE</b><br>er a false or failed engine start, you need to vent the remaining fuel from the combustion cham<br>crank serves to blow out any fuel in the engine combustion chamber after the | ber and then do an engine crank. The<br>incomplete start. |  |  |
| -Ingin   | An e                                                                                             | ngine crank is performed exactly like an engine false start, except for steps 3 and 4:                                                                                                    |                                                           |  |  |
| ш        | 3.                                                                                               | SHUTOFF VLV/ПЕРЕКР. КРАН ДВИГ. СВ                                                                                                    | OFF                                                       |  |  |
|          | 4.                                                                                               | START-CRANK-FALSE START/ЗАПУСК-ПРОКРУТКА-<br>ЛОЖНЫЙ ЗАПУСК SWITCH                                                                                                    | CRANK/ПРОКРУТКА                                           |  |  |
|          |                                                                                                  | END                                                                                                    |                                                           |  |  |

NORMAL STEP

FULL PROCEDURE STEP

**CONDITIONAL STEP** 

NON-FUNCTIONAL STEP

#### SYSTEMS ACTIVATION

| Cyclic        | 1.                                                                                                    | PARKING BRAKE                                                                                                    | ON                                                   |
|---------------|----------------------------------------------------------------------------------------------------|----------------------------------------------------------------------------------------------------|------------------------------------------------------|
| /all panel    | Wit                                                                                                    | <b>NOTE</b><br>h engines running at 80% RPM in auto mode, ground power may now be turned off. If system s<br>defer these steps until after completed engine start and run-up                                         | set-up is done before starting engine,               |
| 5             | 1.                                                                                                    | <b>EXT DC/=TOK АЭР ПИТ CB</b><br>EXT DC PWR=/АЭР ПИТ= light will go out.                                                                                                    | OFF AND COVERED                                      |
|               | 2.                                                                                                    | <b>EXT AC/~TOK АЭР ПИТ CB</b><br>EXT AC PWR~/ АЭР ПИТ~ light will go out.                                                                                                    | OFF AND COVERED                                      |
|               | 3.                                                                                                    | GROUND POWER                                                                                                    | <b>REQUEST OFF</b>                                   |
|               | 4.                                                                                                    | <b>NAV/ITHK CB</b><br>Radar altimeter and HSI will activate; HSI will still display "Heading<br>unreliable" KC flags; HUD NO READY/PAHET light illuminates, and will go<br>out as HUD comes online after ~3 minutes. | ON                                                   |
|               | 5.                                                                                                    | STANDBY SAI/PE3EPB AF CB                                                                                                    | ON                                                   |
|               | 6.                                                                                                    | IFF/CPO CB                                                                                                    | ON                                                   |
|               | 7.                                                                                                    | ЕЈЕСТ-SEAT-SYS/АВАР. ПОКИДАН. СВЅ                                                                                                    | ALL ON AND COVERED                                   |
| nel           | 1.                                                                                                    | <b>АUT EJECT SYS BIT/КОНТРОЛЬ КАНАЛОВ САП TEST</b>                                                                                                    | COMPLETED                                            |
| ack pa        | Move the MAN-POWER-BLADES SEPARATION/ИСХОД-ПИТАНИЕ-ОТДЕЛЕНИЕ ЛОПАСТЕЙ egr<br>position and press the circuit test button. The КОНТРОЛЬ САП light should illuminate for all modes |                                                                                                    | ress mode selector through each<br>except MAN/ИСХОД. |
|               | 2.                                                                                                    | INU НЕАТ/ОБОГРЕВ ИКВ СВ                                                                                                    | ON                                                   |
|               | 3.                                                                                                    | INU/ИКВ СВ<br>ADI will activate; Pitch and bank steering (ДИР) flag will still display; HSI<br>"Heading unreliable" KC flags will be stowed.                                                                         | ON                                                   |
|               | 4.                                                                                                    | <b>UV-26 OPER-OFF/YB-26 BJK-OTKJ SWITCH</b><br>Overhead panel countermeasure indicator turns on, displaying the number<br>of flares available (typically 64/side).                                                   | OPER/ВКЛ.<br>AND GUARDED                             |
|               | 5.                                                                                                    | UV-26 TEST-OFF/УВ-26 КОНТР-ОТКЛ SWITCH<br>Countermeasures indicator should display 990.                                                                                                    | TEST/KOHTP                                           |
|               | 6.                                                                                                    | UV-26 TEST-OFF/УВ-26 КОНТР-ОТКЛ SWITCH                                                                                                    | OFF/OTKЛ<br>AND GUARDED                              |
|               | 7.                                                                                                    | <b>L-140/Л-140 CB</b><br>Back-panel LWS/ИСПР light will illuminate green.                                                                                                    | ON                                                   |
|               | 8.                                                                                                    | L-140 TEST/Л-140 KOHTP BUTTON<br>Overhead panel LWS indicator will illuminate random direction and<br>hemisphere lights; MWS light will blink.                                                                       | PRESS                                                |
| Left<br>panel | 1.                                                                                                    | <b>K-041 CB</b><br>"Shkval" display turns on; HUD activation starts unless already started with<br>the NAV/ΠΗK circuit breaker.                                                                                      | ON                                                   |

| NORMAL STEP | FULL PROCEDURE STEP | CONDITIONAL STEP | NON-FUNCTIONAL STEP |
|-------------|---------------------|------------------|---------------------|

# SYSTEMS ACTIVATION

| anel         | 1. CLOCK                                                                                                    |                                                                                                    |                                     |                                       |                               |                             |                          |                            |                              |                                                 |                             |                                     | CHECK TIME                                                                                           |
|--------------|----------------------------------------------------------------------------------------------------|----------------------------------------------------------------------------------------------------|-------------------------------------|---------------------------------------|-------------------------------|-----------------------------|--------------------------|----------------------------|------------------------------|-------------------------------------------------|-----------------------------|-------------------------------------|----------------------------------------------------------------------------------------------------|
| ont p        | 2. HSI COMMANDED HEADING AND COURSE                                                                                                    |                                                                                                    |                                     |                                       |                               |                             |                          |                            |                              |                                                 |                             |                                     | AS DESIRED                                                                                           |
| Ľ.           | 3.                                                                                                    | BAROMETRIC A                                                                                                    | LTIN                                | IETE                                  | ER                            |                             |                          |                            |                              |                                                 |                             |                                     | SET                                                                                                  |
|              | 4.                                                                                                    | RADAR ALTIMET                                                                                                    | ER                                  |                                       |                               |                             |                          |                            |                              |                                                 |                             |                                     | SET AND TEST                                                                                         |
|              | 5.                                                                                                    | ADI                                                                                                    |                                     |                                       | SET AND TEST                  |                             |                          |                            |                              |                                                 |                             |                                     |                                                                                                    |
|              | 6.                                                                                                    | ACCELEROMET                                                                                                    | ER                                  |                                       | RESET                         |                             |                          |                            |                              |                                                 |                             |                                     |                                                                                                    |
|              | 7.                                                                                                    | АБРИС СВ<br>ABRIS system will boot up, which takes ~3 minutes.                                                       |                                     |                                       |                               |                             |                          |                            |                              |                                                 |                             |                                     | ON                                                                                                   |
|              | 8.                                                                                                    | 3. ENG EXH GAS TEMP TEST RUN/<br>КОНТРОЛ ДВИГ ГАЗ РАБОТ ВИТТОN                                                       |                                     |                                       |                               |                             |                          |                            |                              |                                                 |                             |                                     | PUSH TO CHECK<br>Should show <150°C                                                                  |
| anel         | 1.                                                                                                    | COUNTERMEAS                                                                                                    | URE                                 | S A                                   | VAIL                          | ABI                         | LIT                      | 1                          |                              |                                                 |                             |                                     | CHECK                                                                                                |
| asures p     | Move the QUANT-NUM/НАЛИЧ-ПРОГР switch to QUANT/НАЛИЧ, then move the SIDE/БОРТ switch to the left, right and middle position to show availability in each countermeasures launcher. Fully loaded, it should display 64 per side, and 128 total in the middle position. |                                                                                                    |                                     |                                       |                               |                             |                          |                            |                              |                                                 |                             |                                     |                                                                                                    |
| erme         | 2.                                                                                                    | COUNTERMEAS                                                                                                    | URE                                 | S P                                   | ROC                           | RA                          | М                        |                            |                              |                                                 |                             |                                     | SET                                                                                                  |
| -26 Count    | Mov<br>num<br>INTE<br>butte                                                                                                    | e the QUANT-NUM/НАЛИЧ-<br>ber on display). Use the SEG<br>RVAL/ИНТЕРВАЛ button to<br>on to reset to the default (110 | ПРОГ<br>)/ЗАЛГ<br>adjust<br>)) prog | P swite<br>1 butto<br>t the d<br>ram. | ch to N<br>on to a<br>elay be | IUM/П<br>djust tl<br>etweer | POFP<br>he nun<br>releas | Use t<br>nber o<br>ses (th | he NU<br>f flares<br>ird nur | M/CEF<br>per se<br>nber o                       | РИА bu<br>equenc<br>n displ | utton to a<br>ce (secor<br>ay). Use | adjust the number of sequences (first<br>id number on display). Use the<br>the RES PROG/CEPOC ПРОГР. |
| $\leq$       | N                                                                                                    | JM/SEQ/INTERVAL                                                                                                    | 0                                   | 1                                     | 2                             | 3                           | 4                        | 5                          | 6                            | 7                                               | 8                           | 9                                   |                                                                                                    |
|              | Νι                                                                                                    | umber of sequences                                                                                                   | ×                                   | 1                                     | 2                             | 3                           | 4                        | 12                         | 6                            | 15                                              | 8                           | 9                                   |                                                                                                    |
|              | Fla                                                                                                    | ares per sequence                                                                                                    |                                     | 1                                     | 2                             | 3                           | 4                        | 5                          | 6                            | 7                                               | 8                           |                                     |                                                                                                    |
|              | Int                                                                                                    | erval between flares                                                                                                 | <sup>1</sup> /8 S                   | ls                                    | 2 s                           | 3 s                         | 4 s                      | 5 s                        | 6 s                          | <sup>1</sup> /4 S                               | 8 s                         | <sup>1</sup> / <sub>2</sub> S       |                                                                                                    |
| Ð            | Move the QUANT-NUM/НАЛИЧ-ПРОГР switch back to QUANT/НАЛИЧ when done.                                                                                                    |                                                                                                    |                                     |                                       |                               |                             |                          |                            |                              |                                                 |                             |                                     |                                                                                                    |
| d pan        | <b>NOTE</b><br>If ambient temperature is below +5°C or if flight at altitude is planned, enable anti-icing systems.                                                                                                    |                                                                                                    |                                     |                                       |                               |                             |                          |                            |                              |                                                 |                             |                                     |                                                                                                    |
| rhead        | 1. ENG ANTI ICE/DUST PROT / ПОС ДВИГ SWITCH     UPPER POSITION                                                                                                    |                                                                                                    |                                     |                                       |                               |                             |                          |                            | UPPER POSITION               |                                                 |                             |                                     |                                                                                                    |
| Ove          | 2. ROTOR ANTI-ICE/ПОС ВИНТОВ СВON                                                                                                    |                                                                                                    |                                     |                                       |                               |                             |                          |                            | ON                           |                                                 |                             |                                     |                                                                                                    |
|              | 3. PITOT HEAT STA AOA/ППД ДУАС AND RAM AIR/ПВД       ON         ЧАСЫ CBS       ON                                                                                                    |                                                                                                    |                                     |                                       |                               |                             |                          |                            |                              |                                                 |                             |                                     |                                                                                                    |
|              | 4. ENG ANTI ICE/DUST PROT / ПОС ДВИГ SWITCH         DUST/ПЗУ           If flying in dusty condition         If flying in dusty condition                                                                                                    |                                                                                                    |                                     |                                       |                               |                             |                          |                            |                              | <b>DUST/Π3</b><br>If flying in dusty conditions |                             |                                     |                                                                                                    |
|              | 5.                                                                                                    | WINDSH-WIPER                                                                                                    | /СТІ                                | ΞКЛ                                   | 00                            | нис                         | T SV                     | νιτα                       | СН                           |                                                 |                             |                                     | AS NEEDED                                                                                            |
| LWR<br>Panel | 1.                                                                                                    | <b>RESET/C5POC E</b><br>Lights from L-140 tes<br>illuminate green after                                              | <b>BUT</b><br>t will<br>30 se       | TON<br>go ou<br>econo                 | l<br>ut. Ba<br>ds.            | ick-p                       | anel I                   | _WS/                       | ИСП                          | P ligh                                          | t will                      | _                                   | PRESS                                                                                                |
|              |                                                                                                    |                                                                                                    |                                     |                                       |                               |                             | E١                       | ١D                         |                              |                                                 |                             |                                     |                                                                                                    |

| NORMAL STEP | FULL PROCEDURE STEP | CONDITIONAL STEP | NON-FUNCTIONAL STEP |
|-------------|---------------------|------------------|---------------------|

#### **COMMUNICATION SYSTEM SETUP**

| nel .  | 1.            | INT.COM/ABCK CB                                                                                                    | CONFIRM ON                                  |  |  |  |  |  |  |
|--------|---------------|----------------------------------------------------------------------------------------------------|---------------------------------------------|--|--|--|--|--|--|
| all pa | 2.            | VHF-1/УКВ-1 CB                                                                                                    | CONFIRM ON                                  |  |  |  |  |  |  |
| $\geq$ | 3.            | VHF-2/YKB-2 CB                                                                                                    | <b>CONFIRM ON</b>                           |  |  |  |  |  |  |
|        | 4.            | DL/ТЛК СВ                                                                                                    | ON                                          |  |  |  |  |  |  |
| -      | 5.            | VHF-TLK/УКВ-ТЛК СВ                                                                                                    | ON                                          |  |  |  |  |  |  |
|        | 6.            | SA-TFL/CA-TЛФ CB                                                                                                    | ON                                          |  |  |  |  |  |  |
| ler    | 1.            | SIGNAL FLARE POWER CB                                                                                                    | ОЛ/ВКЛ                                      |  |  |  |  |  |  |
| nt par | 2.            | R-828 (VHF-1) CHANNEL/КАНАЛИ SELECTOR                                                                                                    | AS REQUIRED                                 |  |  |  |  |  |  |
| Big    | R-82          | 8/VHF-1 Channel presets are:                                                                                                    |                                             |  |  |  |  |  |  |
|        | 1             | 21.5 MHz 3 27.0 MHz 5 30.0 MHz 7 40.0 MHz 9 5                                                                                                    | 5.5 MHz                                     |  |  |  |  |  |  |
|        | 2             | 25.7 MHz         4         28.0 MHz         6         32.0 MHz         8         50.0 MHz         10         5                                                                                                 | 9.9 MHz                                     |  |  |  |  |  |  |
|        | 3.            | SQ/ПШ CB                                                                                                    | AS REQUIRED                                 |  |  |  |  |  |  |
|        | 4.            | R-828 VOLUME/ГРОМК. KNOB                                                                                                    | AS REQUIRED                                 |  |  |  |  |  |  |
|        | 5.            | TUN/ACY BUTTON                                                                                                    | <b>PRESS</b><br>To tune to selected channel |  |  |  |  |  |  |
|        | 6.            | ID NO./KTO 9 SELECTOR<br>Flight lead is 1, wingmen/second element are 2–3                                                                                                    | PER FLIGHT<br>POSITION                      |  |  |  |  |  |  |
| -      | 7.            | DATA/PEЖИM SELECTOR                                                                                                    | AS REQUIRED                                 |  |  |  |  |  |  |
|        | OFF,<br>only. | F/OTKЛ – link disabled; REC/ПРИЕМ – receive only; WINGM/BEДOM – to/from all wing members; COM/KOM – to/from flight leader<br>y. In WINGM/BEДOM and COM/KOM mode, wingman icons will be displayed on the ABRIS. |                                             |  |  |  |  |  |  |
|        | 8.            | NAV DATALINK POWER CB                                                                                                    | ОЛ/ВЦУ                                      |  |  |  |  |  |  |
| nel .  | 1.            | R-800L1 (VHF-2) FREQUENCY                                                                                                    | AS REQUIRED                                 |  |  |  |  |  |  |
| eft pe | 2.            | AM-FM/AM-YM SWITCH AS REQUIRED                                                                                                    |                                             |  |  |  |  |  |  |
|        | 3.            | 3. SQ/ПШ SWITCH AS REQUIRED                                                                                                    |                                             |  |  |  |  |  |  |
|        | 4.            | GUARD/AIT SWITCH                                                                                                    | OFF                                         |  |  |  |  |  |  |
| -      | 5.            | ADF/APK SWITCH                                                                                                    | OFF                                         |  |  |  |  |  |  |
|        | 6.            | 100–50 SWITCH                                                                                                    | 100                                         |  |  |  |  |  |  |
|        | 7.            | TEST/KOHTP. BUTTON                                                                                                    | PRESS                                       |  |  |  |  |  |  |
|        | 8.            | SPU-9 RADIO/PAДИO SELECTOR                                                                                                    | AS REQUIRED                                 |  |  |  |  |  |  |
|        | 9.            | COMMUNICATIONS                                                                                                    | CHECK                                       |  |  |  |  |  |  |
|        |               | END                                                                                                    |                                             |  |  |  |  |  |  |

| NORMAL STEP | FULL PROCEDURE STEP | CONDITIONAL STEP | NON-FUNCTIONAL STEP |
|-------------|---------------------|------------------|---------------------|
|             |                     |                  |                     |

## **NAVIGATION SYSTEM SETUP**

| ack<br>nel                                                                                                    | 1. INU НЕАТ/ОБОГРЕВ ИКВ СВ                                                                                                    |                                                                                                 |                                  |                                                                                              |                                |                                                                                             | CONFIRM ON                                                                    |                                                                                   |                                                                            |                                                                         |  |  |  |
|----------------------------------------------------------------------------------------------------|----------------------------------------------------------------------------------------------------|-------------------------------------------------------------------------------------------------|----------------------------------|----------------------------------------------------------------------------------------------|--------------------------------|---------------------------------------------------------------------------------------------|-------------------------------------------------------------------------------|-----------------------------------------------------------------------------------|----------------------------------------------------------------------------|-------------------------------------------------------------------------|--|--|--|
| ba<br>pa                                                                                                    | 2.                                                                                                    | INU/ИКВ СЕ                                                                                      | 8                                |                                                                                              |                                |                                                                                             |                                                                               |                                                                                   | CON                                                                        | IFIRM ON                                                                |  |  |  |
| Vall<br>nel                                                                                                    | 1.                                                                                                    | NAV/IIHK C                                                                                      | В                                |                                                                                              |                                |                                                                                             |                                                                               |                                                                                   | CON                                                                        | IFIRM ON                                                                |  |  |  |
| > d                                                                                                    | 2.                                                                                                    | MH-GYRO-M                                                                                       | GYRO/ГПК                         |                                                                                              |                                |                                                                                             |                                                                               |                                                                                   |                                                                            |                                                                         |  |  |  |
| lel                                                                                                    | 3.                                                                                                    | ADF                                                                                             |                                  | CHECK                                                                                        |                                |                                                                                             |                                                                               |                                                                                   |                                                                            |                                                                         |  |  |  |
| nt pa                                                                                                    | On the ADF CHAN/KAHAЛИ APK selector, select the setting corresponding to your current airfield. Default configuarion is:                                                                                                    |                                                                                                 |                                  |                                                                                              |                                |                                                                                             |                                                                               |                                                                                   |                                                                            |                                                                         |  |  |  |
| Fro                                                                                                    | 1                                                                                                    | Krasnodar-<br>Center                                                                            | 3                                | Krymsk                                                                                       |                                | Gali (outer),<br>Mozdok (inner)                                                             | 7                                                                             | Mineralnye Vo                                                                     | ody                                                                        |                                                                         |  |  |  |
|                                                                                                    | 2                                                                                                    | Maykop-<br>Khanskaya                                                                            | 4                                | Anapa-<br>Vityazevo                                                                          | 6                              | Nalchik                                                                                     | 8                                                                             | Sukhumi-Babu<br>Peredovaya (in                                                    | nshara (outer),<br>ner)                                                    |                                                                         |  |  |  |
|                                                                                                    | On t<br>INNE<br>CON<br>CON                                                                                                    | he left front panel, se<br>ER-AUTO-OUTER NE<br>IPASS-ANT/KOMП<br>IPASS-ANT/KOMП                 | t the<br>)B/ П<br>АНТ.<br>АНТ.   | DH/DATA MANUAL-/<br>РИВОД Р/С БЛИЖІ<br>switch to ANT/AHT.<br>switch to COMPASS               | AUTO<br>HAl<br>to re<br>S/KO   | D/ЗПУ-ЗК РУЧНAE<br>ЗТ-ДАЛЬН. switch to<br>ceive Inner NDB ider<br>MП. and check that t      | BT. sv<br>b INN<br>htifica<br>the H                                           | vitch to AUTO/AB<br>ER/БЛИЖН. On t<br>ation signal broadd<br>SI points to the inr | T. On the centre<br>the right console<br>cast (once every<br>ner beacon.   | console, set the<br>ADF panel, set the<br>15 seconds). Set the          |  |  |  |
|                                                                                                    | Repo<br>the c<br>CON                                                                                                    | eat the process with t<br>outer beacon. With ch<br>IPASS-ANT/KOMΠ                               | he IN<br>Iecks<br>AHT.           | INER-OUTER/БЛИЖ<br>complete, leave the<br>switch in the COMP                                 | (H[<br>INNI<br>ASS/            | ІАЛЬН. switch in the<br>ER-OUTER/БЛИЖН<br>КОМП. position.                                   | OUT<br>-ДАЈ                                                                   | Ҽ҄Ҏ/ДАЛЬН. posit<br>ӏЬН. switch in the                                            | ion and confirm<br>OUTER/ДАЛЬН                                             | that the HSI points to<br>I. position and the                           |  |  |  |
|                                                                                                    | On t<br>Head                                                                                                    | he left panel, turn on<br>ding index. Then turn                                                 | the A<br>the A                   | DF/APK switch and ADF/APK switch off.                                                        | chec                           | k the HDI to confirm                                                                        | that t                                                                        | he yellor RMI bea                                                                 | ring needle align                                                          | s with the Desired                                                      |  |  |  |
|                                                                                                    | 4.                                                                                                    | DH/DATA M                                                                                       |                                  | JAL-AUTO/3                                                                                   | ПУ                             | -ЗК РУЧНА                                                                                   | BT.                                                                           | SWITCH                                                                            | AS I                                                                       | DESIRED                                                                 |  |  |  |
| _                                                                                                    | 5.                                                                                                    | АБРИС СВ                                                                                        |                                  |                                                                                              |                                |                                                                                             |                                                                               |                                                                                   | CON                                                                        | IFIRM ON                                                                |  |  |  |
|                                                                                                    | The<br>pres<br>posi<br>two                                                                                                    | ABRIS takes 3 minute<br>sing [3] PLAN/ПЛАН;<br>tion; pushing the curs<br>existing points, selec | es to<br>[2] E<br>or al<br>t the | boot and load. If it is<br>DIT/РЕДАКТ > DRA<br>ternates between X/^<br>waypoint after wich y | not µ<br>W/Pl<br>Y mo<br>you v | ore-programmed witl<br>1COB; [1] EDIT/РЕД/<br>vement; press [1] AD<br>vant to add the new v | n mis<br>AKT ><br>D/Д(<br>wayp                                                | sion waypoints, th<br>> INSERT/BCTAB.<br>DEAB; [1] ENTER/<br>oint, then press [1] | ney can be added<br>Use the cursor I<br>BBOД. To insert<br>] EDIT/PEДАКТ : | d manually by<br>knob to adjust<br>waypoints between<br>> INSERT/BCTAB. |  |  |  |
| When complete, save the flight plan by pushing [1] SELECT/BbI6PATb > SAVE/3AПИCb; enter a name; push [4] SAVE/3AP Activate the flight plan by pushing [4] ACTIV/AKT. This puts you directly into NAV/HAB mode. |                                                                                                    |                                                                                                 |                                  |                                                                                              |                                |                                                                                             | VE/ЗАПИСЬ.                                                                    |                                                                                   |                                                                            |                                                                         |  |  |  |
| Inel                                                                                                    | 1.                                                                                                    | PVI-800 NAV                                                                                     | EDI                              | Т/ВВОД                                                                                       |                                |                                                                                             |                                                                               |                                                                                   |                                                                            |                                                                         |  |  |  |
| Right Pa                                                                                                    | If the PVI-800 is not pre-programmed with mission waypoints, they can be added manually by pressing the WPT/ΠΠM button, enter the corresponding number, then enter 5-number latitude and 6-number longitude. For positive numbers (northern, eastern hemisphere), begin entry by pushing the +/0 button. For negative numbers (southern, western hemisphere), begin by pushing the -/1 button. Finish entry by pushing the ENTER/BBOJ button. For xample: WPT/ΠΠM 2 0 44442 0 040063 ENTER/BBOJ sets waypoint 2 to lat N44°44'2[0]"/long E040°06'3[0]". |                                                                                                 |                                  |                                                                                              |                                |                                                                                             | IM button, enter the<br>ern hemisphere),<br>-/1 button. Finish<br>ht 2 to lat |                                                                                   |                                                                            |                                                                         |  |  |  |
|                                                                                                    | If the ABRIS has been programmed, coordinates can be referenced on the NAV > FPL / HAB > $\Box$ BX page. The same method can be used to enter nav fix points (FIX PNT/OP), airfields (AIR FIELD/A3P), target points (NAV TGT/OT) and to manually set the current position (SELF COOR/ $\phi$ ).                                                                                                    |                                                                                                 |                                  |                                                                                              |                                |                                                                                             |                                                                               | ne method can be<br>t the current position                                        |                                                                            |                                                                         |  |  |  |
| -                                                                                                    | 2.                                                                                                    | PVI-800 NAV                                                                                     | M                                | ASTER MOD                                                                                    | ΕK                             | NOB                                                                                         |                                                                               |                                                                                   | OP                                                                         | ER/PA6                                                                  |  |  |  |
| _                                                                                                    | 3.                                                                                                    | FIRST WAYF                                                                                      | <b>OI</b><br>on f                | NT<br>ollowed by corre                                                                       | spo                            | nding number.                                                                               |                                                                               |                                                                                   | SE                                                                         | LECTED                                                                  |  |  |  |
|                                                                                                    | 4.                                                                                                    | NAV INU FIX                                                                                     | TA                               | KING SWITC                                                                                   | Н                              |                                                                                             |                                                                               |                                                                                   | AS I                                                                       | DESIRED                                                                 |  |  |  |
|                                                                                                    | 5.                                                                                                    | NAV DATALI                                                                                      | NK                               | POWER CB                                                                                     |                                |                                                                                             |                                                                               |                                                                                   | CONFI                                                                      | RM ON/ВЦУ                                                               |  |  |  |
|                                                                                                    |                                                                                                    |                                                                                                 |                                  |                                                                                              |                                | END                                                                                         |                                                                               |                                                                                   |                                                                            |                                                                         |  |  |  |
|                                                                                                    |                                                                                                    |                                                                                                 |                                  |                                                                                              |                                |                                                                                             |                                                                               |                                                                                   |                                                                            |                                                                         |  |  |  |

| NORMAL STEP | FULL PROCEDURE STEP | CONDITIONAL STEP | NON-FUNCTIONAL STEP |
|-------------|---------------------|------------------|---------------------|
|-------------|---------------------|------------------|---------------------|

# **AUTOPILOT ACTIVATION**

| /clic        | 1.  | AUTOPILOT DISENGAGE BUTTON        | PRESS                |  |  |  |  |
|--------------|-----|-----------------------------------|----------------------|--|--|--|--|
| 6            | 2.  | CYCLIC TRIM                       | CENTRED AND RESET    |  |  |  |  |
| lei          | 1.  | BANK HOLD/K BUTTON                | ON                   |  |  |  |  |
| ht Pa        | 2.  | PITCH HOLD/T BUTTON               | ON                   |  |  |  |  |
| Big          | 3.  | FD АР/ДИР УПР ВUTTON              | CONRIFM OFF          |  |  |  |  |
|              | 4.  | HDG HOLD/H BUTTON                 | ON                   |  |  |  |  |
| _            | 5.  | ALT HOLD/B BUTTON                 | CONFIRM OFF          |  |  |  |  |
|              | 6.  | BR-RD/6AP-PB SWITCH               | AS DESIRED           |  |  |  |  |
|              | 7.  | DH-DT/3К-ЛЗП SWITCH               | AS DESIRED           |  |  |  |  |
| Cycl.        | 1.  | TRIMMER BUTTON                    | PRESS                |  |  |  |  |
| Left<br>anel | 1.  | DESCENT-ROUTE/CHИЖЕН-MAPШP SWITCH | <b>OFF / CENTRED</b> |  |  |  |  |
| <u> </u>     | 2.  | AUTO-TURN/AДB BUTTON              | OFF                  |  |  |  |  |
|              | END |                                   |                      |  |  |  |  |

# **OFFENSIVE SYSTEMS ACTIVATION**

| Je      | 1.  | LAS-                  | ОFF/ИЗЛОТКЛ- SWITCH                                                                     | LAS/ИЗЛ.   |                    |             |     |  |
|---------|-----|-----------------------|-----------------------------------------------------------------------------------------|------------|--------------------|-------------|-----|--|
| Left Pa | 2.  | RES<br>AUTO<br>buttor | <b>ET/CБРОС BUTTON</b><br>TURN / АДВ, А/А Н О / ППС, А/А / ВЦ,<br>ns should all be off. | PRESS      |                    |             |     |  |
|         | 3.  | AUT                   | OMATIC TRACKING SWITCH                                                                  |            |                    | AT/AC       |     |  |
|         | 4.  | HEA                   | D-MOUNTED DEVICE SWITCH                                                                 |            |                    | AS DESIRED  | )   |  |
|         | 5.  | TRA                   | IN-OFF/TPEHAЖ-OTKЛ SWITCI                                                               | -          |                    | ОFF/ОТКЛ    |     |  |
| nel     | 1.  | MAS                   | TER ARM/ГЛАВНЫЙ ВКЛ SWI1                                                                | CF         | 1                  | OFF (DOWN   | )   |  |
| re Pa   | 2.  | MAN                   | I-AUTO/РУЧН-АВТ SWITCH                                                                  |            |                    | AUTO/ABT    |     |  |
| Cent    | 3.  | LNG                   | -MED-SHORT/ДЛ-СР-КОР SWI                                                                | TC         | н                  | AS DESIRED  |     |  |
|         | 4.  | HE-A                  | АРІ/ОФ-БР SWITCH                                                                        | AS DESIRED |                    |             |     |  |
|         | 5.  | LOW                   | /-HIGH/MT-БТ SWITCH                                                                     | AS DESIRED | )                  |             |     |  |
| Vall    | 1.  | IFF/0                 | CPO CB                                                                                  |            |                    | ON AND COVE | RED |  |
| ⊿ ⊂     | 2.  | W-S                   | YS/СУО СВ                                                                               |            |                    | ON AND COVE | RED |  |
| nel     | 1.  | UGN                   | I Β / ΗΠ/AKC DIAL                                                                       |            |                    | AS REQUIRE  | D   |  |
| ck pa   |     | 0                     | S-8KOM AT/AP rockets                                                                    | 3          | S-24 heavy rockets |             |     |  |
| Ba      |     | 1                     | S-8TsM smoke rockets                                                                    | 4          | S-8M HE rockets    |             |     |  |
|         |     | 2                     | S-13 rockets                                                                            | 5          | UKP-23 gun pods    |             |     |  |
| •       | END |                       |                                                                                         |            |                    |             |     |  |

#### TAXIING PREPARATION

|    | END                                                                       | ••••••••••••••••••••••••••••••••••••••• |
|----|---------------------------------------------------------------------------|-----------------------------------------|
| 6. | SAI                                                                       | UNCAGE AND SET                          |
| 5. | ЕЈЕСТ-SEAT-SYS/АВАР. ПОКИДАН. СВЅ                                         | ALL ON AND COVERED                      |
| 4. | BANK, PITCH, HDG HOLD/K, T, H AUTOPILOT MODE<br>BUTTONS                   | ON                                      |
| 3. | EKRAN/EKPAH DISPLAY                                                       | CHECK                                   |
| 2. | WARNING LIGHTS                                                            | CHECK                                   |
| 1. | ALL SYSTEMS NOMINAL<br>- ENGINES<br>- ROTORS<br>- SYSTEMS<br>- COMPONENTS | CHECK                                   |

## HOVER CHECK (WHEN TAKING OFF FROM AN AIRFIELD)

| 1. HELICOPTER ORIENTED AGAINST THE WIND                                                                                                    | CHECK                                                                                                    |  |  |  |  |
|----------------------------------------------------------------------------------------------------|----------------------------------------------------------------------------------------------------|--|--|--|--|
| 2. WHEELS ALIGNED                                                                                                    | CHECK                                                                                                    |  |  |  |  |
| 3. PARKING BRAKE                                                                                                    | ENGAGE                                                                                                    |  |  |  |  |
| 4. FLIGHT INSTRUMENTS                                                                                                    | NOMINAL                                                                                                    |  |  |  |  |
| 5. HOVER CHECK                                                                                                    | REQUEST                                                                                                    |  |  |  |  |
| 6. PARKING BRAKE                                                                                                    | RELEASE                                                                                                    |  |  |  |  |
| 7. COLLECTIVE                                                                                                    | SMOOTHLY UP                                                                                                    |  |  |  |  |
| 8. DESIRED HOVER ALTITUDE                                                                                                    | SET                                                                                                    |  |  |  |  |
| 9. TRIM BUTTON                                                                                                    | PRESS                                                                                                    |  |  |  |  |
| Be careful not to let the aircraft bank or yaw. Maintain the required altitude with smooth movement<br>altimeter and visual ground references to hold a constant altitude. Leaving the cockpit door open reference points. Use smooth pedal inputs to turn the aircraft, but note that weather cocking affects                                                                                         | ents of the collective. Use the radar<br>nay provide better visibility of ground<br>s the turn speed at different headings. |  |  |  |  |
| 10. HOVER CHECKS- AIRCRAFT CONTROL- CENTRE OF GRAVITY POSITION- CENTRE OF GRAVITY POSITION- VERTICAL LIFT-OFF ABILITYCHECK                                                                                                    |                                                                                                    |  |  |  |  |
| 11. HOVER MODE STABILISATION                                                                                                    | CHECK                                                                                                    |  |  |  |  |
| NOTE<br>At an altitude of at least 4m, balance and trim the helicopter and engage the Hover mode by pressing the Hover button. The overhead<br>AUTO HOVER/BI/CEHI/E light will illuminate. On the HSI, the needles become perpendicular to each other and their deflection<br>corresponds to the helicotper's hover position. A neutral (zero) position should be indicated on the pitch scale.<br>END |                                                                                                    |  |  |  |  |

| NO | RMAL | STEP |
|----|------|------|

NON-FUNCTIONAL STEP

TAXIING

| 1. TAXI PERMISSION                                                                                                    | REQUEST                                                                          |  |
|----------------------------------------------------------------------------------------------------|----------------------------------------------------------------------------------|--|
| 2. NO OBSTACLES OR FOREIGN OBJECTS IN TAXI PATH                                                                                                    | CHECK                                                                            |  |
| 3. PARKING BRAKE                                                                                                    | OFF                                                                              |  |
| 4. TAXI TO ASSIGNED TAKE-OFF POINT                                                                                                    | CHECK                                                                            |  |
| <b>NOTE</b> Using the ground as reference, control taxi speed with the cyclic, collective, and wheel brakes. You can also use the anti-torque pedals to turn the facing of the helicopter. In case of low visibility conditions, turn on the blade tip lights, the navigation lights, and the anti-collision light. You can also turn on the main or backup landing lights and manually direct the main light. To halt the helicopter during a taxi, you should move the cyclic to a neutral position, decrease the collective pitch, and engage the wheels |                                                                                  |  |
| © CAUTION<br>Taxi should be performed on hard, smooth surfaces at speeds up to 15km/h with a win<br>In case of brake failure, you can halt the aircraft by pulling the cyclic back while increasin<br>hover. The helicopter must be carefully controlled with the cyclic to avoid the tail                                                                                                    | d speed less than 20m/s.<br>ng collective pitch to nearly<br>hitting the ground. |  |
| <b>NOTE</b><br>Taxi turns are executed with smooth and simultaneous input of the anti-torque pedals and cyclic stick towards the direction of the turn.<br>Be careful to avoid a banking angle over 5° and high speed turns.                                                                                                    |                                                                                  |  |
| During taxi in a crosswind, the helicopter will have a tendency to turn toward the wind. This should neutral bank angle towards the wind direction up to 5°.                                                                                                    | be compensated for by reacting with a                                            |  |
| © CAUTION<br>Backward taxi and turns on one wheel are not advised.<br>Taxi on soil or snow should be performed with extreme caution and at speeds up to 5 km/h or less. Nose<br>wheel bounce should be avoided by controlling the helicopter via the cyclic and collective sticks.                                                                                                    |                                                                                  |  |
| END                                                                                                    |                                                                                  |  |
|                                                                                                    |                                                                                  |  |

# VERTICAL TAKE-OFF USING ROTOR-IN-GROUND EFFECT

|            | <b>NOTE</b><br>Take-off technique may be performed when in a stable hover at no more tha<br>Engines will need to be at maximum power.                                                                                                    | an 2m altitude.                                                                  |
|------------|----------------------------------------------------------------------------------------------------|----------------------------------------------------------------------------------|
| 1.         | HOVER CHECK                                                                                                    | TO 2m                                                                            |
| 2.         | PERMISSION TO TAKE OFF                                                                                                    | REQUEST                                                                          |
| 3.         | ALL SYSTEMS NOMINAL                                                                                                    | CHECK                                                                            |
| 4.         | CYCLIC                                                                                                    | FORWARD                                                                          |
| lni<br>For | <b>NOTE</b><br>tiate forward flight acceleration while increasing engine power to take-off mode (in case spare p<br>prevent any sinkage of the helicopter.<br>ward flight acceleration should take place in the rotor-in-ground zone with a gradual climb to 5m<br>acceleration should be performed with a slight climb. | oower is available) This is in order to<br>n altitude at 90–100km/h IAS. Further |
| 5.         | LANDING GEAR                                                                                                    | UP                                                                               |
|            | END                                                                                                    |                                                                                  |

| NORMAL STEP | FULL PROCEDURE STEP | CONDITIONAL STEP | NON-FUNCTIONAL STEP |
|-------------|---------------------|------------------|---------------------|
|-------------|---------------------|------------------|---------------------|

#### **VERTICAL TAKE-OFF WITHOUT USING ROTOR-IN-GROUND EFFECT**

|                           | TO 10m  |
|---------------------------|---------|
| 2. PERMISSION TO TAKE OFF | REQUEST |
| 3. ALL SYSTEMS NOMINAL    | CHECK   |
| 4. CYCLIC                 | FORWARD |
|                           | UP      |
| 5. LANDING GEAR           |         |
| 5. LANDING GEAR<br>END    |         |

|                           | <u> </u>      |
|---------------------------|---------------|
| 1. HOVER CHECK            | PERFORM       |
| 2. LAND HELICOPTER        | CHECK         |
| 3. PERMISSION TO TAKE OFF | REQUEST       |
| 4. CYCLIC                 | FORWARD       |
| 5. ENGINE POWER           | TAKE-OFF MODE |

#### NOTE

Initiate forward acceleration while increasing engine power to take-off mode. Accelerate with the maximum possible rate (pitch angle no more than -10°). The main landing gear wheels will lift-off the ground.

#### **INDICATED AIR SPEED** 30-40km/h 6. 7. CYCLIC **SLIGHTLY BACK** NOTE Lift the helicopter off with a negligible pull on the cyclic. Once airborne, accelerate with a gradual climb up to 100-120 km/h and then continue the climb at this airspeed. LANDING GEAR UP 8. Cross-wind NOTE During a crosswind take-off, deflect the cyclic in the direction against the wind; this will compensate the drift in the lift-off moment. Simultaneously, apply pedal input to prevent the wind's yaw momentum. The required controls deflection depends on wind speed. Snow & dust NOTE During take-off and landing on dusty or snowy fields, the helicopter creates dust/snow vortexes that impact visibility. Take-off and landing in dusty conditions should be performed with the Engines' Dust Protectors (EDP) on. Prior to takeoff it is recommended to blow off the dust from the field with the rotors' wash. **END**

| NORMAL STEP | FULL PROCEDURE STEP | CONDITIONAL STEP | NON-FUNCTIONAL STEP |
|-------------|---------------------|------------------|---------------------|
|-------------|---------------------|------------------|---------------------|

# INU COORDINATE CORRECTION

| lon               | NOTE                                       |                                                                                                    |                                        |
|-------------------|--------------------------------------------|----------------------------------------------------------------------------------------------------|----------------------------------------|
| parat             | <br> <br>                                  | Once you are within 18 km of a reference point, the ЕКНАЙ will sound an audio cue and disp<br>CORRECTION/ПРОВЕДИ КОРРЕКЦ КООРД.                                                                                                    | IAY PERFORM COORDINATES                |
| stem prel         | 1.                                         | SHKVAL<br>Press the target mode panel RESET/C5POC button.                                                                                                    | CAGED                                  |
| Sys               | 2.                                         | <b>PVI-800 REFERENCE POINT</b><br>On the PVI-800, press the FIX PNT/OP button followed by the corresponding reference point number.                                                                                                    | SELECTED                               |
|                   | 3.                                         | PVI-800 INU-UPDATE/И251В-ПРОЛ SWITCH                                                                                                    | AS DESIRED                             |
|                   | 4.                                         | TERRAIN REFERENCE POINT                                                                                                    | VISUALLY LOCATED                       |
| er/Прол<br>method | lfa                                        | <b>NOTE</b><br>reference point is not located along the flight route it is recommended to perform corrections u<br>mode and methodology accordingly.                                                                                                    | ising the I-251V Shkval. Select either |
| JV-0V6            | 1.                                         | REFERENCE POINT                                                                                                    | FLY OVER                               |
|                   | 2.                                         | <b>CYCLIC UNCAGE SHKVAL BUTTON</b><br>The current coordinates are replaced by the reference coordinates and the PVI-800 buttons will go out.                                                                                                    | PRESS                                  |
| pol               | 1.                                         | TARGET MODE LAS-OFF/ИЗЛ-ОТКЛ SWITCH                                                                                                    | LAS/ИЗЛ                                |
| val meth          | 2.                                         | CYCLIC UNCAGE SHKVAL BUTTON<br>The Shkval sensor is uncaged.                                                                                                    | PRESS                                  |
| 51B Shk           | 3.                                         | SHKVAL CURSOR                                                                                                    | MOVE TO<br>REFERENCE POINT             |
| INU/M26           | 4. SHKVAL TRACKING GATE SIZE ADJUST TO COM |                                                                                                    | ADJUST TO COVER<br>POINT               |
|                   | 5.                                         | COLLECTIVE TGT LOCK/ABT 3AXB BUTTON                                                                                                    | PRESS                                  |
|                   | 6.                                         | TARGET DESIGNATED<br>Shkval displays "TA".                                                                                                    | CHECK                                  |
|                   | 7.                                         | <b>CYCLIC UNCAGE SHKVAL BUTTON</b><br>The relative coordinates of the designated target point are calculated, and the current coordinates are replaced by the reference coordinates corrected for the relative target location. During the calculation, the HUD displays "KOPP". | PRESS                                  |
|                   | 8.                                         | <b>TARGET MODE RESET/C5POC BUTTON</b><br>Once correction is complete. The HUD "KOPP" message is cleared; the<br>PVI-800 FIX PNT/OP button is turned off; Shkval is caged.                                                                                                    | PRESS                                  |
|                   |                                            | END                                                                                                    |                                        |
|                   | •••••                                      |                                                                                                    |                                        |

| NORMAL STEP | FULL PROCEDURE STEP | CONDITIONAL STEP | NON-FUNCTIONAL STEP |
|-------------|---------------------|------------------|---------------------|

# **INSTRUMENT APPROACH**

| lnel           | 1.                                                                                                    | PVI-800 NAV MASTER MODE KNOB                                                                           | OPER/РАБ            |
|----------------|----------------------------------------------------------------------------------------------------|----------------------------------------------------------------------------------------------------|---------------------|
| Right Pa       | 2.                                                                                                    | <b>DESIRED AIRFIELD</b><br>On the PVI-800, press AIR FIELD/AЭP followed by the appropriate<br>number.  | SELECTED            |
|                | 3.                                                                                                    | DH-DT/3К-ЛЗП SWITCH                                                                                    | AS DESIRED          |
|                | 4.                                                                                                    | BANK, PITCH, HDG, ALT HOLD/K, T, H, B AUTOPILOT<br>MODE BUTTONS                                        | ON                  |
|                | 5.                                                                                                    | ADF                                                                                                    | SET                 |
| ler            | 1.                                                                                                    | MH-GYRO-MAN/MK-ГПК-ЗК SWITCH                                                                           | GYRO/ГПК            |
| Wall Pa        |                                                                                                    | <b>NOTE</b><br>If flying at night, in poor weather, or in dusty conditions, set up the aircraft for sa | fe approach flight. |
|                | 2.                                                                                                    | BLADE TIP LIGHTS/KOHTYP OFHI SWITCH                                                                    | ON                  |
|                | 3.                                                                                                    | FORM LIGHT/CTPOEB ОГНИ SWITCH                                                                          | 100%                |
| ЧЧ             | 1.                                                                                                    | NAV LIGHTS/AHO КОД SWITCH                                                                              | 100%                |
| 0              | 2.                                                                                                    | ANTI ICE/DUST PROT / ПОС ДВИГ SWITCH                                                                   | DUST/ПЗУ            |
| nel            | 1.                                                                                                    | INNER-OUTER/БИЛЖНДАЛЬН. SWITCH                                                                         | OUTER/ДАЛЬН         |
| Pa             | 2.                                                                                                    | MASTER ARM/ГЛАВНЫЙ SWITCH                                                                              | OFF                 |
|                | 3.                                                                                                    | WEAP ARM-OFF/BEP-HE BEP SWITCH                                                                         | OFF/HE BEP          |
| Front<br>Panel | 1.                                                                                                    | HSI DH/DTA MANUAL-AUTO/ЗПУ-ЗК РУЧН-АУТ<br>SWITCH                                                       | Αυτο/Αγτ            |
|                | 2.                                                                                                    | HSI                                                                                                    | CHECK               |
| Right<br>Panel | NOTE<br>To automate the navigation process, the ROUTE/MAPШ mode can be used to automatically align the aircraft with the required heading or<br>track for the airport selected on the PVI-800. |                                                                                                    |                     |
|                | 1.                                                                                                    | HDG HOLD/H AUTOPILOT MODE BUTTON                                                                       | OFF                 |
| Coll.          | 1.                                                                                                    | DESCENT-ROUTE/CHИЖЕН-MAPШ SWITCH                                                                       | ROUTE/MAPШ          |
|                |                                                                                                    | END                                                                                                    |                     |

## **NIGHT LANDING**

| Panel    | <b>NOTE</b><br>If flying at night, set up the aircraft lighting for safe landing and taxiing. |                                                                                                    |                                  |
|----------|-----------------------------------------------------------------------------------------------|----------------------------------------------------------------------------------------------------|----------------------------------|
| Centre I | 1.                                                                                            | LAND LIGHTS/ПОСАД ФАРЫ SWITCHES<br>- LDG LIGHT-RETRACT/УПР СВЕТ-УБОРКА<br>- MAIN-BACKUP/OCH-РЕЗЕРВ | LDG LIGHT/ УПР СВЕТ<br>AS NEEDED |
| Coll.    | 1.                                                                                            | LDG LIGHT/ФАРА НАТ                                                                                 | ADJUST                           |
| WP       | 1.                                                                                            | ANTI-COL BEACON/ПРОБЕЛЕСК МАЯК СВ                                                                  | ON                               |
|          |                                                                                               | END                                                                                                |                                  |

| NORMAL STEP | FULL PROCEDURE STEP | CONDITIONAL ST |
|-------------|---------------------|----------------|
|             |                     |                |

Ι

| DITIONAL STEP | NON-FUNCTIONAL STEP |
|---------------|---------------------|
|               |                     |

|                                     |     | LANDING                                                                                                    |                                                              |
|-------------------------------------|-----|----------------------------------------------------------------------------------------------------|--------------------------------------------------------------|
| proach                              | The | <b>NOTE</b><br>type of landing is generally chosen according to the landing area (dimensions, condition, and<br>and weight of the helicopter. The landing should take place, if possible, ag | l elevation), meteorological conditions,<br>gainst the wind. |
| nal ap                              | 1.  | LANDING                                                                                                    | REQUESTED                                                    |
| Ē                                   | 2.  | LANDING GEAR                                                                                                    | DOWN                                                         |
|                                     | 3.  | INNER NDB<br>- AIRSPEED<br>- ALTITUDE<br>- SINK RATE                                                                                                    | PASS OVER<br>140km/h<br>70m<br>2–3m/s                        |
| y using the<br>Jund effect          | 1.  | PULL BACK CYCLIC TO DECELERATE<br>- AIRSPEED<br>- ALTITUDE                                                                                                    | 40–50km/h<br>20–30m                                          |
| rtical landing<br>Rotor-in-Grc      | 2.  | MAINTAIN STEADY DECELERATION<br>- AIRSPEED<br>- ALTITUDE                                                                                                    | 0km/h<br>2–3m                                                |
| Ver<br>Ver                          | 3.  | COLLECTIVE<br>- SLOWLY DOWN<br>- FULLY DOWN                                                                                                    | UNTIL LANDED<br>WHEN LANDED                                  |
| sing the Rotor-in-<br>Ground effect | 1.  | DETERMINE SAFE ALTITUDE ABOVE OBSTACLES                                                                                                    | ENSURE 10m<br>CLEARANCE                                      |
|                                     | 2.  | PULL BACK CYCLIC TO DECELERATE<br>- AIRSPEED<br>- VERTICAL SPEED                                                                                                    | 40–50km/h<br><2m/s                                           |
| ling without (                      | 3.  | MAINTAIN STEADY DECELERATION<br>- AIRSPEED<br>- ALTITUDE                                                                                                    | 0km/h<br>20–30m                                              |
| tical lano                          | 4.  | DESCEND FROM HOVER WHILE AVOIDING LATERAL<br>MOVEMENT                                                                                                    | ENSURE 5m<br>CLEARANCE                                       |
|                                     | 5.  | COLLECTIVE<br>- SLOWLY DOWN<br>- FULLY DOWN                                                                                                    | UNTIL LANDED<br>WHEN LANDED                                  |
| Roll-out style landing              | 1.  | PULL BACK CYCLIC TO DECELERATE<br>- AIRSPEED<br>- ALTITUDE                                                                                                    | 60–70km/h<br>20–30m                                          |
|                                     | 2.  | MAINTAIN DECELERATION/DESCENT<br>- AIRSPEED<br>- ALTITUDE                                                                                                    | 30–40km/h<br>0m                                              |
|                                     | 3.  | COLLECTIVE<br>- SLOWLY DOWN                                                                                                    | UNTIL NOSE WHEEL<br>DOWN                                     |
|                                     | 4.  | WHEEL BRAKES                                                                                                    | SPEED <40km/h                                                |
|                                     |     | END                                                                                                    |                                                              |

:

| NORMAL STEP | FULL PROCEDURE STEP | CONDITIONAL STEP | NON-FUNCTIONAL STEP |
|-------------|---------------------|------------------|---------------------|

# **ENGINE AND EQUIPMENT SHUT DOWN**

| light<br>trols                                 | 1.       | CYCLIC AND PEDALS                                                                                                    | NEUTRAL                                                                                                |
|------------------------------------------------|----------|----------------------------------------------------------------------------------------------------|----------------------------------------------------------------------------------------------------|
| Hoo                                            | 2.       | COLLECTIVE                                                                                                    | FULLY DOWN                                                                                             |
| , Overhead, Front, Right, Back and Wall Panels | 1.       | ALL ELECTRICALLY POWERED EQUIPMENT - K-041 switch - Helmet-mounted Sight - Laser - Nav lights - Winscreen Wipers - Pitot heating - Engine anti-Ice - Landing lights - ABRIS - PVI-800 - Autopilot channels - Signal Flares - L-140 Laser Warning - UV-26 Countermeasures - INU                                                                                                    | OFF                                                                                                    |
| Left                                           | 2.       | SAI                                                                                                    | CAGED                                                                                                  |
|                                                | A<br>whe | CAUTION Il electrical systems will lose power and turn off automatically if the generators are turned off an ere it no longer generates sufficient electical power. To avoid power fluctuations and potential d before shutting down the generator, and before reducing engine p If time is of the essence, forceful system shut-down through los of electrical power from generators and engines is allowed Wait until engine is shut down before turning off any other circuit br | nd/or the engine is throttled down to<br>amage, turn the systems off manually<br>ower.<br>ss<br>akers. |
|                                                | 3.       | LH and RH AC SYS GEN/~ТОК ГЕН. ЛЕВ. and ПРАВ.<br>CBS                                                                                                    | OFF                                                                                                    |
| le                                             | 1.       | ENGINE THROTTLE LEVERS                                                                                                    | IDLE                                                                                                   |
| eft Pa                                         | 2.       | ENGINE CUT-OFF VALVES                                                                                                    | OFF                                                                                                    |
| Γ                                              | 3.       | ROTOR BRAKE<br>Once rotor RPM is <30%                                                                                                    | ON                                                                                                    |
| Vall Panel                                     | 1.       | <b>LEFT and RIGHT FUEL SHUTOFF/ЛЕВ. and ПРАВ.</b><br><b>ДВИГ. CBS</b><br>Once engines are fully spooled down.                                                                                                    | OFF                                                                                                    |
| > .                                            | 2.       | FUEL PUMP/HACOCЫ БАКОВ CBS                                                                                                    | OFF                                                                                                    |
|                                                | 3.       | ALL REMAINING CIRCUIT BRAKERS                                                                                                    | OFF                                                                                                    |
|                                                | 4.       | BATTERIES                                                                                                    | OFF                                                                                                    |
|                                                |          | END                                                                                                    |                                                                                                    |

| NORMAL STEP | FULL PROCEDURE STEP | CONDITIONAL STEP | NON-FUNCTIONAL STEP |
|-------------|---------------------|------------------|---------------------|
|-------------|---------------------|------------------|---------------------|

1

# **INGRESS TO TARGET AREA**

| SIS   | 1.                                 | CHARTS SETU | ЈР/НАСТРОЙКА   | КАРТЫ МЕЛИ       |           | SELECT    |
|-------|------------------------------------|-------------|----------------|------------------|-----------|-----------|
| ABF   | 2.                                 | TACTICAL SI | TUATION / TAKT |                  | +         |           |
|       | 3.                                 | NAV/HAB MC  | DE             |                  |           | SELECT    |
|       | 4.                                 | MAP SCALE   |                |                  |           | SET       |
| els   | 1.                                 | LDG LIGHTS  | ΦΑΡΑ           |                  |           | RETRACTED |
| l pan | 2.                                 | LAS-OFF/ИЗ  | л-откл         |                  |           | LAS/ИЗЛ   |
| , Wal | 3.                                 | NAV LIGHTS/ | АНО КОД        |                  | OFF       |           |
| entre | 4.                                 | UV-26 PROG  | RAM            | SET              |           |           |
| O, O  | 5.                                 | MASTER AR   | И/ГЛАВНЫЙ SW   | /ITCH            |           | ON        |
| erhe. | 6.                                 | WEAPON MC   | DES            | SET              |           |           |
| ft, O | Mo                                 | ode         | Burst length   | Ammunition Store | Rate of I | Fire      |
|       | MANUAL/PYYH                        |             | LNG/ДЛ         | ΗΕ/ΟΦ            | LOW/M     | T         |
|       | AUTO/ABT                           |             | MED/CP         | API/6P           | HIGH/H    | БТ        |
|       |                                    |             | SHORT/KOP      |                  |           |           |
| -     | 7.                                 | ANTI-COL BE | OFF            |                  |           |           |
|       | 8. BLADE TIP LIGHTS/КОНТУР ОГНИ СВ |             |                |                  |           | OFF       |
|       | END                                |             |                |                  |           |           |

# TARGET/INGRESS POINT DESIGNATION

| 8         | 1.  | MODE SELECTOR                                                                | EDIT/BBOД             |  |  |
|-----------|-----|------------------------------------------------------------------------------|-----------------------|--|--|
| ₩-<br> }_ | 2.  | INU-UPDATE/И251В-ПРОЛ SWITCH                                                 | INU/И251В             |  |  |
| _         | 3.  | NAV TGT/OT BUTTON                                                            | PRESS                 |  |  |
|           | 4.  | TARGET POINT NUMBER                                                          | PRESS                 |  |  |
| LP        | 1.  | LAS-OFF/ИЗЛ-ОТКЛ                                                             | LAS/ИЗЛ               |  |  |
| ive.      | 1.  | UNCAGE SHKVAL BUTTON                                                         | PRESS                 |  |  |
| ollect    | 2.  | SHKVAL CURSOR                                                                | <b>MOVE TO TARGET</b> |  |  |
| 0 pr      | 3.  | SHKVAL TRACKING GATE SIZE                                                    | ADJUST                |  |  |
| olica     | 4.  | TGT LOCK/ABT 3AXB BUTTON                                                     | PRESS                 |  |  |
| Cy        | 5.  | <b>UNCAGE SHKVAL BUTTON</b><br>HUD displays "OT" symbol.                     | PRESS                 |  |  |
| 1-800     | 1.  | ENTER/BBOД BUTTON<br>Target coordinates are stored in the numbered location. | PRESS                 |  |  |
| 5         | 2.  | MODE SELECTOR                                                                | OPER/РАБ              |  |  |
| LP        | 1.  | TARGET MODE RESET/CEPOC BUTTON                                               | PRESS                 |  |  |
|           | END |                                                                              |                       |  |  |

| NORMAL STEP | FULL PROCEDURE STEP | CONDITIONAL STEP | NON-FUNCTIONAL STEP |
|-------------|---------------------|------------------|---------------------|
|-------------|---------------------|------------------|---------------------|

#### **DATA LINK SETUP**

| LP          | 1.          | FLIGHT MEMBER VHF FREQUENCY                                                                                                    | CHECK                                |  |
|-------------|-------------|----------------------------------------------------------------------------------------------------|--------------------------------------|--|
| Vall<br>nel | 1.          | DL/ТЛК СВ                                                                                                    | ON                                   |  |
| Pa          | 2.          | VHF-TLK/УКВ-ТЛК СВ                                                                                                    | ON                                   |  |
| Panel       | 1.          | <b>ID NO./KTO S SELECTOR</b><br>Flight lead is 1, wingmen/second element are 2–3                                                                                        | PER FLIGHT<br>POSITION               |  |
| Right       | 2.          | DATA/PEЖИM SELECTOR                                                                                                    | AS REQUIRED                          |  |
|             | OFF<br>only | /ОТКЛ – link disabled; REC/ПРИЕМ – receive only; WINGM/ВЕДОМ – to/from all wing membe<br>In WINGM/ВЕДОМ and COM/KOM mode, wingman icons will be displayed on the ABRIS. | ers; COM/KOM – to/from flight leader |  |
|             | 3.          | NAV DATALINK POWER CB                                                                                                    | ОЛ/ВЦУ                               |  |
| END         |             |                                                                                                    |                                      |  |

# TARGET/INGRESS POINT DESIGNATION FOR DATA LINK

| d Panel | 1.    | TARGET                                                                                        | LOCKED          |  |  |
|---------|-------|-----------------------------------------------------------------------------------------------|-----------------|--|--|
|         | 2.    | TARGET TYPE                                                                                   | SELECT          |  |  |
| thea    | <>/1: | Combat vehicle $- \triangle / 2$ : AAA/SAM $- \Box / 3$ : Other $- \triangle$ : Ingress point |                 |  |  |
| 0<br>0  | 3.    | SEND/MEM / ПРД/ПАМ BUTTON                                                                     | PRESS           |  |  |
|         | 4.    | REPEAT                                                                                        | FOR ALL TARGETS |  |  |
| LP      | 1.    | TARGET MODE RESET/C6POC BUTTON                                                                | PRESS           |  |  |
|         | END   |                                                                                               |                 |  |  |

#### DATA EXCHANGE BETWEEN HELICOPTERS

| erhead Panel                                                                                                    | 1.              | TARGET TYPE                                                                                                    | SELECT                                                                                                    |  |
|----------------------------------------------------------------------------------------------------|-----------------|----------------------------------------------------------------------------------------------------|----------------------------------------------------------------------------------------------------|--|
|                                                                                                    | 2.              | <b>RECIPIENT(S)</b><br>The selected button lights up and the recipient's icon will flash on the<br>ABRIS.                                                                                                    | SELECT                                                                                                    |  |
| Ó                                                                                                    | 3.              | REPEAT TARGET SELECTION                                                                                                    | AS NEEDED                                                                                                    |  |
| <b>NOTE</b><br>If there is more than one target of the same type in system memory, you will need to go back and press the target type buttor<br>Link Control Panel as many times as required to cyle through all targets of the same type in memory. It is important to not<br>recipient is chosen before this step, pressing the target type button will not scroll through your targets on the ABRIS, and n<br>sent. You must choose a target type, then the recipient, and then go back to the target type button in order to scroll throug<br>the ABRIS. The exception to this: if you have selected the DL TO ALL/BCEM button, none of the flight member icons will<br>ABRIS |                 |                                                                                                    |                                                                                                    |  |
|                                                                                                    | 4.              | <b>SEND/MEM / ПРД/ПАМ BUTTON</b><br>On the ABRIS, the selected target marker symbol and flight member<br>icon will stop blinking and stay solid.                                                                                                    | PRESS                                                                                                    |  |
|                                                                                                    | lf the<br>If da | NOTE<br>e receiving flight member(s) successfully received and acknowledged data receipt, all the lighte<br>ata receipt is not acknowledged, the SEND/MEM / ПРД/ПАМ button will start blinking. In such<br>ПАМ button again If DL TO ALL/BCEM was selected, the lighted buttons will turn off regard<br>acknowledgement. | d Data Link Panel buttons will turn off.<br>a case, press the SEND/MEM / ПРД/<br>less of successful data receipt |  |
|                                                                                                    |                 | END                                                                                                    |                                                                                                    |  |

| NORMAL STEP | FULL PROCEDURE STEP | CONDITIONAL STEP | NON-FUNCTIONAL STEP |
|-------------|---------------------|------------------|---------------------|
|-------------|---------------------|------------------|---------------------|

# **DELETING A DATA LINK TARGET**

| LP               | 1.  | TARGET MODE RESET/C6POC BUTTON                                                                                                    | PRESS |  |  |
|------------------|-----|----------------------------------------------------------------------------------------------------|-------|--|--|
| Werhead<br>Panel | 1.  | <b>TARGET TYPE BUTTON</b><br>If multiple targets of a type have been stored, keep pressing the button<br>until the correct target is selected. | PRESS |  |  |
|                  | 2.  | <b>CLEAR/CTIP BUTTON</b><br>The selected target disappear from the ABRIS.                                                                      | PRESS |  |  |
|                  | END |                                                                                                    |       |  |  |

## **SENDING A PVI-800 TARGET POINT**

| -00     | 1. | NAV TGT/OT BUTTON                                                                                                    | PRESS  |
|---------|----|----------------------------------------------------------------------------------------------------|--------|
|         | 2. | TARGET POINT NUMBER                                                                                                    | PRESS  |
| le      | 1. | TARGET TYPE BUTTON                                                                                                    | PRESS  |
| nead Pa | 2. | RECIPIENT(S)<br>The selected button lights up.                                                                                   | SELECT |
| Overh   | 3. | <b>SEND/MEM / ПРД/ПАМ BUTTON</b><br>Once acknowledgement has been received, all lights on the selected<br>buttons will turn off. | PRESS  |
|         |    | END                                                                                                    |        |

#### AUTOMATIC INGRESS TO TARGET

| Verhead<br>Panel | 1.                    | <b>TARGET</b><br>Press the corresponding target type button until the correct target is highlighted on the ABRIS.                                                                                                    | SELECT                                                                         |
|------------------|-----------------------|----------------------------------------------------------------------------------------------------|--------------------------------------------------------------------------------|
|                  | 2.                    | DL INGRESS/ВЫХОД BUTTON                                                                                                    | PRESS                                                                          |
| RP               | 1.                    | DH-DT/3K-ЛЗП SWITCH                                                                                                    | DH/3K                                                                          |
| Coll.            | 1.                    | DESCENT-ROUTE/CHИЖЕН-MAPШ SWITCH                                                                                                    | ROUTE/MAPШ                                                                     |
| Left<br>Panel    | 1.                    | AUTO TURN/AДB BUTTON<br>The ABRIS target marker will stop flashing and will marked by a cross.                                                                                                    | PRESS                                                                          |
|                  | 1.                    | APPROACH TARGET                                                                                                    | TO <8km                                                                        |
| Õ                | 2.                    | UNCAGE SHKVAL BUTTON                                                                                                    | PRESS                                                                          |
|                  | Pres<br>the S<br>adju | s the Uncage/Designate target button on the cyclic and begin searching for the target with the Shkval's scanning mode by pressing the button again. Once a target is detected, slew the cursc st the tracking gate size, and turn on automatic tracking. | Shkval sensor. If necessary, turn on<br>or to the target to turn scanning off, |
| OhP              | 1.                    | <b>DL INGRESS/ВЫХОД BUTTON</b><br>To turn off ingress mode.                                                                                                    | PRESS                                                                          |
|                  |                       | END                                                                                                    |                                                                                |

| NORMAL STEP | FULL PROCEDURE STEP | CONDITIONAL STEP | NON-FUNCTIONAL STEP |
|-------------|---------------------|------------------|---------------------|
|-------------|---------------------|------------------|---------------------|

# 9K121 VIKHR ATGM EMPLOYMENT

| ion   | M  | inimum safe launch altitude                                                                                                    | Maximum launch altitude                                                         | Range to targ                                     | et                                            |                        |
|-------|----|----------------------------------------------------------------------------------------------------|---------------------------------------------------------------------------------|---------------------------------------------------|-----------------------------------------------|------------------------|
| oarat |    | – Hover: 10m                                                                                                    | – Barometric: 4,000m                                                            | – Minimum                                         | : 800m                                        |                        |
| Pre   | _  | Forward flight: 50m                                                                                                    | - Practical/All speeds: 3,000m                                                  | – Maximum                                         | : 8,000m                                      |                        |
|       | 1. | WEAPON MODES<br>- MAN-AUTO/РУЧН-<br>- BURST (SHORT/KC<br>- HARDPOINTS<br>- MASTER ARM/ГЛА                                                 | ABT MODE SWITCH<br>)P=1, OTHERS=2)<br>.ВНЫЙ SWITCH                              |                                                   | AS DESIRED<br>AS DESIRED<br>OUTER/BHEШH<br>ON |                        |
|       | 2. | TARGETING MODE<br>- CANNON/OCH РЕЖ<br>- LAS-OFF/ИЗЛ-ОТК<br>- AT/AC SWITCH<br>- A/A, A/A HO and M<br>BUTTONS                               | нпц                                                                             | MOV/ППУ<br>LAS/ИЗЛ<br>ON<br>ON PER TARGET<br>TYPE |                                               |                        |
|       | 3. | TGT LOCK/ABT 3AX<br>To ground stabilise Shkval. "                                                                                         | PRESS                                                                           |                                                   |                                               |                        |
|       | 4. | TARGET TRACKING                                                                                                    | GATE                                                                            |                                                   | SLEW a                                        | and ADJUST             |
|       | 5. | <b>TGT LOCK/ABT 3AXB BUTTON</b><br>To lock target. "TA" symbol will show on display; "TA-ИД" (auto-<br>tracking) symbol will show on HUD. |                                                                                 |                                                   | P                                             | PRESS                  |
|       | 6. | AUTO TURN/AДВ BUTTON                                                                                                    |                                                                                 |                                                   | P                                             | RESS                   |
|       | 7. | TRACKING GATE ON APPROACH                                                                                                    |                                                                                 |                                                   | ADJUST                                        | AS NEEDED              |
| aunch | 1. | MANOEUVRE HELIC                                                                                                    | OPTER TO POSITION TARG                                                          | ET                                                | WITHI<br>ZONE                                 | N LAUNCH<br>E RETICLE  |
|       | 2. | <b>PARAMETERS FOR LAUNCH</b><br>Within acceptable range; angular speed <3°/s.<br>"C" (launch permitted) symbol displayed on HUD.          |                                                                                 |                                                   | C                                             | HECK                   |
|       | 3. | . WEAPONS RELEASE TRIGGER                                                                                                    |                                                                                 |                                                   |                                               | OWER<br>cannon trigger |
|       | 4. | WEAPONS RELEASE                                                                                                    | TRIGGER                                                                         |                                                   | PRESS                                         | and HOLD               |
|       | 5. | MAINTAIN POSITIVE                                                                                                    | AIM                                                                             |                                                   | WHILE                                         | IN FLIGHT              |
|       | 6. | <b>TARGET MODE RES</b><br>On target hit to cage the S<br>channel; reset weapon typ                                                        | g and laser<br>/ mode.                                                          | P                                                 | RESS                                          |                        |
|       | ٦  | he automatic aiming can be overrid                                                                                                    | NOTE<br>dden by setting the mode to MANUAL/PY4H<br>launch parameters are not me | l. In this mode, lau<br>t.                        | unch permissio                                | n is granted even if   |
|       |    |                                                                                                    | END                                                                             |                                                   |                                               |                        |

| NORMAL STEP FULL PROCED | OURE STEP CONDITIONAL S | STEP NON-FUNCTIONAL STEP |
|-------------------------|-------------------------|--------------------------|
|-------------------------|-------------------------|--------------------------|

# **KH-25ML AGM EMPLOYMENT**

| lon    | Mi                                                                                        | nimum safe launch altitude                                                                                                    | Maximum launch altitude                           | Range to targ | get                           |                        |  |
|--------|-------------------------------------------------------------------------------------------|----------------------------------------------------------------------------------------------------|---------------------------------------------------|---------------|-------------------------------|------------------------|--|
| Darati |                                                                                           | – Hover: 50m                                                                                                    | – Barometric: 4,000m                              | – Minimun     | n: 1km                        |                        |  |
| Prep   | _                                                                                         | Forward flight: 100m                                                                                                    | – Practical/All speeds: 3,000m                    | – Maximun     | n: 20km                       |                        |  |
|        | 1.                                                                                        | WEAPON MODES<br>- MAN-AUTO/РУЧН-<br>- HARDPOINTS<br>- MASTER ARM/ГЛА                                                                                                    | ABT MODE SWITCH<br>ВНЫЙ SWITCH                    |               | AUTO/ABЫ<br>OUTER/BHEШH<br>ON |                        |  |
|        | 2.                                                                                        | TARGETING MODE<br>- CANNON/OCH РЕЖ<br>- LAS-OFF/ИЗЛ-OTK<br>- AT/AC SWITCH<br>- A/A, A/A HO and M<br>BUTTONS                                                                                | MOV/ППУ<br>LAS/ИЗЛ<br>ON<br>ON PER TARGET<br>TYPE |               |                               |                        |  |
|        | <b>3.</b> STDBY-NORM/ЛДП-ЛД MODE SWITCH<br>On front panel Laser Designator Control Panel. |                                                                                                    |                                                   |               |                               | VERED and<br>BY/ЛДП    |  |
|        | 4.                                                                                        | <b>TGT LOCK/ABT 3AXB BUTTON</b><br>To ground stabilise Shkval. "TI" symbol will show on display.                                                                                           |                                                   |               |                               | PRESS                  |  |
|        | 5.                                                                                        | TARGET TRACKING GATE                                                                                                    |                                                   |               |                               | SLEW and ADJUST        |  |
|        | 6.                                                                                        | <b>TGT LOCK/ABT 3AXB BUTTON</b><br>To lock target. "TA" symbol will show on display; "TA-ИД" (auto-<br>tracking) symbol will show on HUD.                                                  |                                                   |               | P                             | PRESS                  |  |
|        | 7.                                                                                        | AUTO TURN/AДВ BUTTON                                                                                                    |                                                   |               | PRESS                         |                        |  |
|        | 8.                                                                                        | TRACKING GATE ON APPROACH                                                                                                    |                                                   |               | ADJUST                        | AS NEEDED              |  |
| aunch  | 1.                                                                                        | MANOEUVRE HELICOPTER TO POSITION TARGET                                                                                                    |                                                   |               | WITHI<br>ZONE                 | N LAUNCH<br>E RETICLE  |  |
|        | 2.                                                                                        | <b>PARAMETERS FOR LAUNCH</b><br>Within acceptable range; anglar speed <3°/s.<br>"C" (launch permitted) symbol displayed on HUD.                                                            |                                                   |               | С                             | HECK                   |  |
| _      | 3.                                                                                        | WEAPONS RELEASE                                                                                                    | TRIGGER                                           |               | L<br>To cover                 | OWER<br>cannon trigger |  |
| _      | 4.                                                                                        | WEAPONS RELEASE                                                                                                    | TRIGGER                                           |               | PRESS                         | and HOLD               |  |
| _      | 5.                                                                                        | MAINTAIN POSITIVE                                                                                                    | AIM                                               |               | WHILE                         | IN FLIGHT              |  |
| -      | 6.                                                                                        | <b>TARGET MODE RESET/C5POC BUTTON</b><br>On target hit to cage the Shkval sensor; turn off target tracking and laser<br>channel; reset weapon type selection; and switch back to NAV mode. |                                                   |               | P                             | RESS                   |  |
| -      | 7.                                                                                        | RESET LA/СБРОС Л                                                                                                    | ДП ВИТТОМ                                         |               | P                             | RESS                   |  |
|        | 8.                                                                                        | STDBY-NORM/ЛДП-Л                                                                                                    | 1Д MODE SWITCH                                    |               | NOR<br>CC                     | M/ЛД and<br>)VERED     |  |
|        |                                                                                           |                                                                                                    | END                                               |               |                               |                        |  |

| NORMAL STEP | FULL PROCEDURE STEP | CONDITIONAL STEP | NON-FUNCTIONAL STEP |
|-------------|---------------------|------------------|---------------------|
|-------------|---------------------|------------------|---------------------|

#### 2A42 AND UPK-23 CANNON AUTO-TRACKING EMPLOYMENT

| lon   | Mi  | nimum safe altitude                                                                                                    | Maximum altitude                                                   | Range to ta                             | arget                                  |                                                            |
|-------|-----|----------------------------------------------------------------------------------------------------|--------------------------------------------------------------------|-----------------------------------------|----------------------------------------|------------------------------------------------------------|
| oarat |     | – Hover: 10m                                                                                                    | – Barometric: 4,000m                                               | – Minim                                 | um: 800m                               |                                                            |
| Prep  |     | - Level flight with Shkval: 30m                                                                                                    | Maximum speed                                                      | – Maxim                                 | um: 2,000m                             |                                                            |
|       |     | Level flight without Shkval: 20m                                                                                                    | – Pitch ar                                                         | ngle: ±60°                              |                                        |                                                            |
|       | 1.  | WEAPON MODES<br>- MAN-AUTO/РУЧН-АВТ МО<br>- LNG-MED-SHORT/ДЛ-СР-<br>- HE-API/ОФ-БР SWITCH<br>- LOW-HIGH/MT-БТ SWITCI<br>- HARDPOINTS<br>- MASTER ARM/ГЛАВНЫЙ | DDE SWITCH<br>-KOP SWITCH<br>H<br>SWITCH                           |                                         | AUT<br>AS D<br>AS D<br>AS D<br>PER POD | TO/ABT<br>DESIRED<br>DESIRED<br>DESIRED<br>PLACEMENT<br>ON |
|       | 2.  | TARGETING MODE<br>- CANNON/OCH РЕЖ SELECT<br>- LAS-OFF/ИЗЛ-ОТКЛ SWIT<br>- AT/AC SWITCH<br>- A/A, A/A HO and MOV GNE<br>BUTTONS                               | MO<br>LA<br>ON PE<br>T                                             | V/ППУ<br>S/ИЗЛ<br>ON<br>R TARGET<br>YPE |                                        |                                                            |
| .     | 3.  | <b>UGM B / ΗΠ/AKC DIAL</b><br>On back panel to select UPK-23 bal                                                                                             | listics regime.                                                    |                                         | 5                                      |                                                            |
|       | 4.  | <b>TGT LOCK/ABT 3AXB BUTTON</b><br>To ground stabilise Shkval. "TI" symbol will show on display.                                                             |                                                                    |                                         |                                        | RESS                                                       |
|       | 5.  | TARGET TRACKING GATE                                                                                                    |                                                                    |                                         | SLEW and ADJUST                        |                                                            |
|       | 6.  | <b>TGT LOCK/ABT 3AXB BUTT</b><br>To lock target. "TA" symbol will show<br>tracking) symbol will show on HUD.                                                 | P                                                                  | RESS                                    |                                        |                                                            |
|       | 7.  | AUTO TURN/AДB BUTTON                                                                                                    |                                                                    |                                         | P                                      | RESS                                                       |
|       | 8.  | TRACKING GATE ON APPRO                                                                                                    | DACH                                                               |                                         | ADJUST                                 | AS NEEDED                                                  |
| aunch | 1.  | MANOEUVRE HELICOPTER                                                                                                    | TO POSITION TARGE                                                  | T                                       | WITHIN<br>MOTI                         | RANGE-OF-<br>ON GATE                                       |
|       | 2.  | <b>PARAMETERS FOR LAUNCH</b><br>Within acceptable range, speed, and angle.<br>"C" (launch permitted) symbol displayed on HUD.                                |                                                                    |                                         | CI                                     | HECK                                                       |
|       | 3.  | WEAPONS RELEASE TRIGGER<br>If using the 2A42 30mm cannon.                                                                                                    |                                                                    |                                         |                                        | AISE<br>cannon trigger                                     |
|       | 4.  | CANNON/WEAPONS RELEA                                                                                                    | <b>SE TRIGGER</b>                                                  |                                         | PRESS                                  | and HOLD                                                   |
|       | 5.  | <b>TARGET MODE RESET/C6P</b><br>Once target is hit – cages Shkval set selection settings.                                                                    | OC BUTTON<br>nsor; resets tracking and we                          | eapon                                   | P                                      | RESS                                                       |
|       | The | cannon aiming can be overridden by setting th                                                                                                    | NOTE<br>ne mode to MANUAL/PYYH. In this<br>parameters are not met. | s mode, launch                          | n permission is gra                    | anted even if launch                                       |
|       |     |                                                                                                    | END                                                                |                                         |                                        |                                                            |

| NORMAL STEP | FULL PROCEDURE STEP | CONDITIONAL STEP | NON-FUNCTIONAL STEP |
|-------------|---------------------|------------------|---------------------|
|-------------|---------------------|------------------|---------------------|

# 2A42 AND UPK-23 CANNON MANUAL EMPLOYMENT

| uo                                                           | Mi                                                                                                    | nimum safe altitude                                                                                                    | Maximum altitude                                                            | Range to ta   | arget                                  |                                                            |  |
|--------------------------------------------------------------|----------------------------------------------------------------------------------------------------|----------------------------------------------------------------------------------------------------|-----------------------------------------------------------------------------|---------------|----------------------------------------|------------------------------------------------------------|--|
| parati                                                       |                                                                                                    | – Hover: 10m                                                                                                    | – Barometric: 4,000m                                                        | – Minim       | um: 800m                               |                                                            |  |
| Prep                                                         |                                                                                                    | – Level flight with Shkval: 30m                                                                                                    | Maximum speed                                                               | – Maxim       | um: 2,000m                             |                                                            |  |
|                                                              | _                                                                                                    | Level flight without Shkval: 20m                                                                                                    | – Pitch an                                                                  | igle: ±60°    |                                        |                                                            |  |
| L                                                            | 1.                                                                                                    | WEAPON MODES<br>- MAN-AUTO/РУЧН-АВТ МО<br>- LNG-MED-SHORT/ДЛ-СР-<br>- HE-API/OФ-БР SWITCH<br>- LOW-HIGH/MT-БТ SWITCH<br>- HARDPOINTS<br>- MASTER ARM/ГЛАВНЫЙ S | DDE SWITCH<br>KOP SWITCH<br>H<br>SWITCH                                     |               | MAN<br>AS D<br>AS D<br>AS D<br>PER POD | N/PYYH<br>DESIRED<br>DESIRED<br>DESIRED<br>PLACEMENT<br>ON |  |
|                                                              | 2. TARGETING MODE<br>- CANNON/OCH PEЖ SELECTOR<br>- LAS-OFF/ИЗЛ-OTKЛ SWITCH<br>- AT/AC SWITCH                                                                                     |                                                                                                    |                                                                             |               | FI)<br>LA:                             | (/НПУ<br>S/ИЗЛ<br>OFF                                      |  |
|                                                              | 3.                                                                                                    | <b>UGM B / ΗΠ/AKC DIAL</b><br>On back panel to set up UPK-23 bal                                                                                               | listics regime.                                                             |               |                                        | 5                                                          |  |
| -                                                            | 4.                                                                                                    | MANOEUVRE TO POSITION                                                                                                    | TARGET                                                                      |               | <b>INSIDE A</b>                        | IM RETICLE                                                 |  |
|                                                              | 5.                                                                                                    | <b>TGT LOCK/ABT 3AXB BUTT</b><br>To lase target and measure range. Th<br>calculated impact point for the range<br>regime.                                      | <b>ON</b><br>ne aim reticle will move to th<br>e based on the selected ball | ne<br>listics | PI                                     | RESS                                                       |  |
| Lor -                                                        | 1.                                                                                                    | MANOEUVRE TO POSITION                                                                                                    | TARGET                                                                      |               | <b>INSIDE A</b>                        | IM RETICLE                                                 |  |
| Laur                                                         | 2.                                                                                                    | PARAMETERS FOR LAUNCH                                                                                                    | 1                                                                           |               | CI                                     | HECK                                                       |  |
| 3. WEAPONS RELEASE TRIGGER<br>If using the 2A42 30mm cannon. |                                                                                                    |                                                                                                    | ER                                                                          |               | <b>R</b><br>To uncover                 | AISE<br>cannon trigger                                     |  |
|                                                              | 4. CANNON/WEAPONS RELEASE TRIGGER                                                                                                    |                                                                                                    |                                                                             |               | PRESS                                  | and HOLD                                                   |  |
| 1                                                            | <b>NOTE</b><br>The cannon aiming can also be done wholly manually using the stand-by reticle rather than laser range-finding. To do so, move the HU<br>mode switch to GRID/CETKA. |                                                                                                    |                                                                             |               |                                        | o so, move the HUD                                         |  |
|                                                              | END                                                                                                    |                                                                                                    |                                                                             |               |                                        |                                                            |  |

:

| NORMAL STEP | FULL PROCEDURE STEP | CONDITIONAL STEP | NON-FUNCTIONAL STEP |
|-------------|---------------------|------------------|---------------------|

#### S-13 AND S-8 ROCKET AUTO-TRACKING EMPLOYMENT

| Preparation | 1.   | WEAPON MODES<br>- MAN-AUTO/РУЧН-АВТ MODE SWIT<br>- LNG-MED-SHORT/ДЛ-СР-КОР SWI<br>- HARDPOINTS<br>- MASTER ARM/ГЛАВНЫЙ SWITCH                          | H<br>CH            | AUTO/ABT<br>AS DESIRED<br>PER POD PLACEMENT<br>ON         |                                                   |           |
|-------------|------|----------------------------------------------------------------------------------------------------|--------------------|-----------------------------------------------------------|---------------------------------------------------|-----------|
|             | Shor | rt burst = 1 rocket/launcher; Medium = one quarter of stores; L                                                                                        | _on                | g = half of rockets from each la                          | auncher.                                          |           |
|             | 2.   | TARGETING MODE<br>- CANNON/OCH PEЖ SELECTOR<br>- LAS-OFF/ИЗЛ-ОТКЛ SWITCH<br>- AT/AC SWITCH<br>- A/A, A/A HO and MOV GND TGT/BЦ, ППС and НПЦ<br>BUTTONS |                    |                                                           | MOV/ППУ<br>LAS/ИЗЛ<br>ON<br>ON PER TARGET<br>TYPE |           |
|             | 3.   | <b>UGM B / ΗΠ/AKC DIAL</b><br>On back panel to select ballistics regime.                                                                               |                    |                                                           | AS REQUIRE                                        | ED        |
|             |      | 0 S-8KOM AT/AP rockets                                                                                                    | 3                  | S-24 heavy rockets                                        |                                                   |           |
|             |      | 1 S-8TsM smoke rockets                                                                                                    | 4                  | S-8M HE rockets                                           |                                                   |           |
|             |      | 2 S-13 rockets                                                                                                    | 5                  | UKP-23 gun pods                                           |                                                   |           |
|             | 4.   | TGT LOCK/ABT 3AXB BUTTON<br>To ground stabilise Shkval. "TF" symbol will show on display.                                                              |                    |                                                           | PRESS                                             |           |
|             | 5.   | TARGET TRACKING GATE                                                                                                    |                    |                                                           | SLEW AND ADJUST                                   |           |
|             | 6.   | TGT LOCK/ABT 3AXB BUTTON<br>To lock target. "TA" symbol will show on display; "TA-ИД" (auto-<br>tracking) symbol will show on HUD.                     |                    |                                                           | PRESS                                             |           |
|             | 7.   | AUTO TURN/AДВ BUTTON                                                                                                    |                    |                                                           | PRESS                                             |           |
| -           | 8.   | TRACKING GATE ON APPROACH                                                                                                    |                    |                                                           | ADJUST AS NEEDED                                  |           |
| - Ho        | 1.   | MANOEUVRE TO POSITION TARGET                                                                                                    |                    |                                                           | INSIDE AIM RET                                    | TICLE     |
| Laune       | 2.   | PARAMETERS FOR LAUNCH<br>Within acceptable range, speed, and angle.<br>"C" (launch permitted) symbol displayed on HUD.                                 |                    |                                                           | CHECK                                             |           |
|             | 3.   | WEAPONS RELEASE TRIGGER                                                                                                    |                    |                                                           | LOWER                                             |           |
|             | 4.   | WEAPONS RELEASE TRIGGER                                                                                                    |                    |                                                           | PRESS and H                                       | OLD       |
|             | 5.   | <b>TARGET MODE RESET/C5POC BUTTON</b><br>Once target is hit – cages Shkval sensor; resets tracking and weapon selection settings.                      |                    |                                                           | PRESS                                             |           |
|             | The  | N<br>e rocket aiming can be overridden by setting the mode to MAN<br>paramete                                                                          | IO<br>NUA<br>ers a | <b>TE</b><br>L/РУЧН. In this mode, launch<br>are not met. | permission is granted even                        | if launch |
|             |      | EN                                                                                                    | D                  |                                                           |                                                   |           |

| NORMAL STEP | FULL PROCEDURE STEP | CONDITIONAL STEP | NON-FUNCTIONAL STEP |
|-------------|---------------------|------------------|---------------------|
|-------------|---------------------|------------------|---------------------|

#### S-13 AND S-8 ROCKET MANUAL EMPLOYMENT

| Preparation | 1.   | WEAPON MODES<br>- MAN-AUTO/РУЧН-АВТ MODE SWI<br>- LNG-MED-SHORT/ДЛ-СР-КОР SW<br>- HARDPOINTS<br>- MASTER ARM/ГЛАВНЫЙ SWITCH                     | TC<br>IT(                 | H<br>CH                                                 | MAN/PYH<br>AS DESIRE<br>PER POD PLACE<br>ON | l<br>D<br>MENT |
|-------------|------|----------------------------------------------------------------------------------------------------|---------------------------|---------------------------------------------------------|---------------------------------------------|----------------|
|             | Shor | t burst = 1 rocket/launcher; Medium = one quarter of stores;                                                                                    | Lon                       | g = half of rockets from each la                        | auncher.                                    |                |
|             | 2.   | TARGETING MODE<br>- CANNON/OCH РЕЖ SELECTOR<br>- LAS-OFF/ИЗЛ-ОТКЛ SWITCH<br>- AT/AC SWITCH                                                      |                           |                                                         | FIX/НПУ<br>OFF/OTKЛ<br>OFF                  | I              |
|             | 3.   | <b>UGM B / ΗΠ/AKC DIAL</b><br>On back panel to select ballistics regime.                                                                        |                           |                                                         | AS REQUIRE                                  | ED             |
|             |      | 0 S-8KOM AT/AP rockets                                                                                                    | 3                         | S-24 heavy rockets                                      |                                             |                |
|             |      | 1 S-8TsM smoke rockets                                                                                                    | 4                         | S-8M HE rockets                                         |                                             |                |
|             |      | 2 S-13 rockets                                                                                                    | 5                         | UKP-23 gun pods                                         |                                             |                |
|             | 4.   | MANOEUVRE TO POSITION TARGET                                                                                                    |                           |                                                         | INSIDE AIM RET                              | <b>FICLE</b>   |
|             | 5.   | <b>TGT LOCK/ABT 3AXB BUTTON</b><br>To lase target and measure range. The aim retic<br>calculated impact point for the range based on<br>regime. | le v<br>the               | vill move to the selected ballistics                    | PRESS                                       |                |
| ch          | 1.   | MANOEUVRE TO POSITION TARGET                                                                                                    |                           |                                                         | INSIDE AIM RET                              | <b>FICLE</b>   |
| Laur        | 2.   | PARAMETERS FOR LAUNCH                                                                                                    |                           |                                                         | CHECK                                       |                |
|             | 3.   | WEAPONS RELEASE TRIGGER                                                                                                    |                           |                                                         | LOWER                                       |                |
|             | 4.   | WEAPONS RELEASE TRIGGER                                                                                                    |                           |                                                         | PRESS and H                                 | OLD            |
|             | The  | e rocket aiming can also be done wholly manually using the s<br>mode switc                                                                      | <b>IO</b><br>tanc<br>h to | TE<br>I-by reticle rather than laser rat<br>GRID/CETKA. | nge-finding. To do so, move                 | the HUD        |
|             |      | EN                                                                                                    | D                         |                                                         |                                             |                |

| NORMAL STEP | FULI |
|-------------|------|
|             | IOLL |

NON-FUNCTIONAL STEP

#### **BOMB EMPLOYMENT**

| reparation | 1. | WEAPON MODES<br>- HARDPOINTS<br>- MASTER ARM/ГЛАВНЫЙ SWITCH              |    |                      | PER BOMB PLACE<br>ON | MENT |
|------------|----|--------------------------------------------------------------------------|----|----------------------|----------------------|------|
| <u> </u>   | 2. | CALCULATE RELEASE POINT                                                  |    |                      | CHECK                |      |
| -          | 3. | <b>UGM B / ΗΠ/AKC DIAL</b><br>On back panel to select ballistics regime. |    |                      | AS REQUIRE           | D    |
|            |    | 7 FAB-250 bombs                                                          | 9  | KMGU-2 RT cluster bo | mbs                  |      |
|            |    | 8 FAB-500 bombs                                                          | 10 | KMGU-2 KO cluster be | ombs                 |      |
| -<br>Lo    | 1. | MANOEUVRE TO POSITION TARGE                                              | Г  |                      | INSIDE AIM RET       | ICLE |
| Laun       | 2. | ALTITUDE >200m                                                           |    |                      | CHECK                |      |
|            | 3. | PARAMETERS FOR LAUNCH                                                    |    |                      | CHECK                |      |
|            | 4. | WEAPONS RELEASE TRIGGER                                                  |    |                      | LOWER                |      |
| -          | 5. | WEAPONS RELEASE TRIGGER                                                  |    |                      | PRESS and HO         | OLD  |
|            |    | E                                                                        | ND |                      |                      |      |

#### EGRESS FROM TARGET AREA

| nel             | 1. | TARGET MODE RESET/C6POC BUTTON  | PRESS                  |
|-----------------|----|---------------------------------|------------------------|
| Pa              | 2. | RESET LA/СБРОС ЛДП BUTTON       | PRESS                  |
| eft, Front      | 3. | STDBY-NORM/ЛДП-ЛД MODE SWITCH   | NORM/ЛД and<br>COVERED |
|                 | 4. | MASTER ARM/ГЛАВНЫЙ SWITCH       | ON                     |
| ad,<br>nel      | 1. | CANNON/ППУ LIGHT OFF            | CHECK                  |
| erhe:<br>all Pa | 2. | NAV LIGHTS/AHO КОД              | AS REQUIRED            |
| 0Š              | 3. | BLADE TIP LIGHTS/КОНТУР ОГНИ СВ | AS REQUIRED            |
|                 |    | END                             |                        |

| NORMAL STEP FULL PROCEDURE | CONDITIONAL STEP | NON-FUNCTIONAL STEP |
|----------------------------|------------------|---------------------|
|----------------------------|------------------|---------------------|

| ⊋오        | MENU / MEHЮ                |                         |                    |                                        |                              |
|-----------|----------------------------|-------------------------|--------------------|----------------------------------------|------------------------------|
| ÉШ.       | <b>ДАТА / ДАНЫЕ</b>        |                         |                    | DATE SETUP / ЧИСЛО: [DA                | ATE]                         |
| ≥∑        | NAVIGATION DATA / НАВИГ    | АЦИЯ                    |                    | [DATE]- <mark>NO / HET</mark>          |                              |
|           | ΤΟΡΟ DATA / ΤΟΠΟΓΡΑΦИ      | Я                       |                    | [DATE]-NO / HET                        |                              |
|           | COMPANY ROUTES / KOMP      | 1. МАРШРУТЫ             |                    | [#] [DATE]-NO / HET                    |                              |
|           | ADDITIONAL INFO / ДОП. И   | НФОРМАЦИЯ               |                    | [#] [DATE]-NO / HET                    |                              |
|           | TERRAIN DATA / РЕЛЬЕФ      |                         |                    | [DATE]-NO / HET                        |                              |
|           | PERF / TTX                 |                         |                    | [DATE]-NO / HET                        |                              |
|           | ROUTES / МАРШРУТЫ          |                         |                    | [#]-NO / HET                           |                              |
|           | METEO / METEO              |                         |                    | [DATE]-NO / HET                        |                              |
|           | SEA CHARTS / МОРСКИЕ К     | (АРТЫ                   |                    | [#]-NO                                 |                              |
|           | NAV. SENSORS / HAB. ДАТ    | ГЧИКИ                   |                    |                                        |                              |
|           | GNSS / FHCC                |                         |                    | READY-NO / FOTOB-HE                    | Т                            |
|           | ALTIMETER / BUCOTOMEP      |                         |                    | READY-NO / FOTOB-HE                    | Т                            |
|           | RESOURCE / PECVPC          |                         |                    | [#]                                    |                              |
|           | S/N / C/H                  |                         |                    | [#]                                    |                              |
|           | VERSION S W / BEPCIAR D    | Ο                       |                    | [#]                                    |                              |
|           |                            |                         | ΡΙ ΑΝ/ΠЛΑΗ         | GNSS/CHC                               | NAV/HAB                      |
|           | OPTIONS > SETUP > MAIN     |                         | OBH                |                                        |                              |
| N S       |                            |                         | 0211               |                                        |                              |
| ΞĽ        | MAIN / OCHOBHLIE HACT      | РОЙКИ                   |                    |                                        |                              |
| ZO.       | MAP MOTION / ЛВИЖЕМО       | Е КАРТЫ                 | BELA               | IVE-TRUE / OTHOCHT-M                   | СТИННОЕ                      |
| ĔĔ        | MAP ORIENTATION / OP//FI   | НТАНИЯ КАРТЫ            | HFADIN             | IG-TRACK-NOBTH / KVPC                  | -UA-CEBED                    |
| ЧЧ        | MAP SCALE / MACHITAE       |                         |                    | ISEB-ALITO / BPV4HVIO-A                | BTO                          |
| — .       | TBACK/HEADING / HV/KVP     | C                       |                    | TRUE-MAG / MCT-MAG                     |                              |
|           |                            | 5                       | CNSS               |                                        |                              |
|           |                            |                         | GN35-              |                                        | О-ГАДИО                      |
|           | TIME SETUD / PDEMO         | Ояс                     |                    |                                        |                              |
|           |                            |                         |                    |                                        |                              |
|           | DATE SETUP / MIC/IO        | ۲۸                      |                    |                                        | NIO                          |
|           | AFT START / BPEMIA HOJIE   |                         | <i>P</i>           | LUIU-USER / ABIU-BP 94                 | лую                          |
|           | FLIGHT RECORDER / CAMIC    |                         |                    |                                        | 11/10                        |
|           | WPT SEQUENCE / BBIBUP      |                         | <i>P</i>           | UIU-USER / ABIU-BPYH                   | ЧУЮ                          |
|           | STP PASSED / TIPOJIET TITI | IVI                     |                    | 0–( <b>5</b> )–10 KM                   |                              |
|           | XTE SCALE / ШКАЛА ЛЬУ      |                         |                    |                                        |                              |
|           | MIN                        |                         |                    | 1-2-5-10-20 KM                         |                              |
|           |                            |                         |                    | 1-2- <b>5</b> -10-20 KM                |                              |
|           | RMI1 / РМИ1                |                         | TO STP-FROM STP-VO | DR-RADIO-OFF / HA IIIIM-               |                              |
|           | RMI2 / РМИ2                |                         | TO STP-FROM STP-VC | DR-RADIO-OFF / HATILIM-                | от ППМ-VOR- <b>АРК</b> -ВЫКЛ |
|           | RAIM THRSHLD / TIOPOL R    | AIM                     |                    | -99–( <b>100</b> )–999 M               |                              |
|           | SELECT THRSHLD / BUBOF     |                         | A                  | UTO-USER / ABTO-BPY4                   | НУЮ                          |
|           | CHECK PSEUDORANGE / yu     | ІЕТ ПСЕВДОДАЛЬНОСТИ     |                    | <b>ОN</b> -OFF / <b>ВКЛ</b> -ВЫКЛ      |                              |
|           | SETUP/YCTAH                | V                       | $\wedge$           | CHANGE/CMEHA                           | MENU/MEHЮ                    |
| 75        | OPTIONS > SETUP > UNITS    | S / ОПЦИИ > УСТАН > ЕДИ | иницы              |                                        |                              |
| 힌글        | ОРТІОЛ / ОПЦИИ             |                         |                    |                                        |                              |
| NO.       | UNITS / ЕДИНИЦЫ            |                         |                    |                                        |                              |
| 으오.       | LAIITUDE / ШИРОТА          |                         | ""N/S              | N/S /"C/                               | Ю°′С/Ю                       |
| 토효        | LONGITUDE / ДОЛГОТА        |                         | °,"E/W             | `'E/W /'"                              | <b>B/3</b> 'B/3              |
| $O \ge 1$ | SPEED / CKOPOCTЬ           |                         | KN                 | <b>1H</b> -KNOTS-M/S / <b>KM/Y</b> -Y3 | Л-М/С                        |
|           | RANGE / РАССТОЯНИЕ         |                         |                    | <b>KM</b> -AM-MM / <b>KM</b> -AM-M     | M                            |
|           | ALTITUDE / BLICOTA         |                         |                    | <b>Μ-</b> FT / <b>Μ-</b> ΦΤ            |                              |
|           | WEIGHT / BEC               |                         |                    | <b>КG</b> -LB / <b>КГ</b> -ФНТ         |                              |
|           | ELLIPSOID / ЭЛЛИПСОИД      |                         | KRASOV             | SKY-WGS84 / KPACOBCK                   | OFO-WGS84                    |
|           | SETUP/YCTAH                | V                       | $\wedge$           | CHANGE/CMEHA                           | MENU/MEHЮ                    |
|           |                            |                         |                    |                                        |                              |

| NORMAL STEP | FULL PROCEDURE STEP | CONDITIONAL STEP | NON-FUNCTIONAL STEP |
|-------------|---------------------|------------------|---------------------|
|             |                     |                  |                     |

| UNЭ<br>ЦИЯ  | OPTIONS > SETUP > PERI<br>OPTION / ОПЦИИ | F / ОПЦИИ > УСТАН > ТТХ            |          |                           |           |
|-------------|------------------------------------------|------------------------------------|----------|---------------------------|-----------|
| ΞĽ          | PERFORMANCE SETUP                        |                                    |          |                           |           |
| ZO          | SPEEDS AND BANKS / CK                    | ОРОСТИ И КРЕНЫ                     |          |                           |           |
| ĔĬ          | V1                                       |                                    |          | 0–( <b>120</b> )-350 KMH  |           |
| ΒЩ          | V2                                       |                                    |          | 0–( <b>160</b> )–350 KMH  |           |
|             | V4                                       |                                    |          | 0–( <b>120</b> )–350 KMH  |           |
|             | V SPEED IN CLIMB / HA                    | БОРА НОРМАЛЬНАЯ                    |          | 0–( <b>130</b> )–350 KMH  |           |
|             |                                          | І СІ ІМВ / НАБОРА МЛ               |          | 0–( <b>130</b> )–350 KMH  |           |
|             | V CBUISING SPEED / K                     | РЕЙС НОРМАЛЬНАЯ                    |          | 0_( <b>200</b> )_350 KMH  |           |
|             |                                          | КРЕЙС МЛ                           |          | 0_( <b>180</b> )_350 KMH  |           |
|             | V SPEED IN DESCENT / C                   |                                    |          | 0_( <b>120</b> )_350 KMH  |           |
|             |                                          |                                    |          | 0-( <b>120</b> )-350 KMH  |           |
|             |                                          |                                    |          | 0 (5) 50 M/S              |           |
|             |                                          |                                    |          | 0 (4) 50 M/S              |           |
|             |                                          |                                    |          | 0 (15) 60°                |           |
|             |                                          |                                    |          | 0-(15)-60                 |           |
|             |                                          |                                    |          | 0-(13)-60                 |           |
|             |                                          |                                    |          | 0 (00) 100 1/0            |           |
|             |                                          |                                    |          | 0-(20)-100 KG             |           |
|             | IAKEOF FUEL / B3JIET                     |                                    |          | 0-( <b>20</b> )-100 KG    |           |
|             | CRUISE CONSUMPTION                       |                                    |          | 0-( <b>786</b> )-1500 KG  |           |
|             | ECONOMIC CONSUMPTION                     | Л/ЭШЕЛОН РАСХОД МД                 |          | 0–( <b>1000</b> )–1500 KG |           |
|             | SETUP/YCTAH                              | V                                  | <u>/</u> | CHANGE/CMEHA              | MENU/MEHЮ |
| N<br>К<br>К | OPTIONS > SETUP > SIGN                   | AL / ОПЦИИ > УСТАН > СИ            | ГНАЛ     |                           |           |
| 힌탈          | ОРТІОЛ / ОПЦИИ                           | 10                                 |          |                           |           |
| Z D         | ALARMS / CUI HAJIU3ALI                   | ия                                 |          |                           |           |
| 은옥          | АРРКОАСН ТО / ПОДХОД                     | К                                  |          |                           |           |
| Е÷          |                                          |                                    |          | 0-(1)-20 MIN              |           |
| 02          | TOP-OF-CLIMB / TOPK                      | АНАБОРА                            |          | 0–( <b>1</b> )–20 MIN     |           |
|             | TOP-OF-DESCENT / TO                      | ЧКА СИНЖЕНИЯ                       |          | 0–( <b>1</b> )–20 MIN     |           |
|             | POINT OF TURN / TOY                      | КА НАЧАЛА РАЗВ                     |          | 0–( <b>1</b> )–20 MIN     |           |
|             | FIR/UIR BOUNDARY / Г                     | РАНИЦА РПИ                         |          | 0–( <b>1</b> )–20 MIN     |           |
|             | RESTRICTED / ГРАНИL                      | АЗОРП                              |          | 0–( <b>1</b> )–20 MIN     |           |
|             | CONTROLLED / ГРАНИ                       | ЦА ЩОНЫ УВД                        |          | 0–( <b>1</b> )–20 MIN     |           |
|             | LIMITS / ЛИМИТ                           |                                    |          |                           |           |
|             | ХТЕ / ПО ЛБУ                             |                                    |          | 0–(1)–20                  |           |
|             | СОІ / ПО ПУ                              |                                    |          | 0–( <b>20</b> )–90°       |           |
|             | SETUP/YCTAH                              | V                                  | $\wedge$ | CHANGE/CMEHA              | MENU/MEHЮ |
| N R         | CTRL > SETUP > MSG / YI                  | <b>1РАВ &gt; УСТАН &gt;СООБШЕН</b> |          |                           |           |
| ΞĘ          | CTRL / УПРАВЛЕНИЕ                        |                                    |          |                           |           |
| щÕ.         | MESSAGES / COOEШEHI                      | IR                                 |          |                           |           |
| も売          | [MESSAGE]                                |                                    |          | [TIME]                    |           |
| _Σ          | SETUP/YCTAH                              | V                                  | $\wedge$ | LAST/ПОСЛ                 | MENU/MEHЮ |
| J₿          | CTRL > SETUP > K-041 / Y                 | /ПРАВ > УСТАН > K-041              |          |                           |           |
| μĚ          | CTRL / УПРАВЛЕНИЕ                        |                                    |          |                           |           |
| 25          | K-041                                    |                                    |          |                           |           |
| 至 옥 .       | MODE / РЕЖИМ                             |                                    |          | WORK-CHECK                |           |
| υĘ          | TIME OUT                                 |                                    |          | [TIME]                    |           |
| 2           | LATITUDE / ШИРОТА                        |                                    |          | [LATITUDE]                |           |
|             | LONGITUDE / ДОЛГОТА                      |                                    |          | [LONGITUDE]               |           |
|             | HDNG / KYPC                              |                                    |          | [ANGLE]                   |           |
|             | ТRK / ФПУ                                |                                    |          | [ANGLE]                   |           |
|             | SPEED / CKOPOCTЬ                         |                                    |          | [SPEED]                   |           |
|             | SETUP/YCTAH                              |                                    |          | CHANGE/CMEHA              | MENU/MEHЮ |

| NORMAL STEP | FULL PROCEDURE STEP | CONDITIONAL STEP | NON-FUNCTIONAL STEP |
|-------------|---------------------|------------------|---------------------|
|-------------|---------------------|------------------|---------------------|

| ⊇ष    | OPTIONS > SETUP :   | > CHAR            | TS / ОПЦИИ > УСТАН > К/ | <b>\РТЫ</b>     |                        |                     |
|-------|---------------------|-------------------|-------------------------|-----------------|------------------------|---------------------|
| ΠĒ    | ОРТІОЛ / ОПЦИИ      |                   |                         |                 |                        |                     |
| ΣG.   | CHARTS SETUP / H    | ACTPOI            | ЙКА КАРТЫ               |                 |                        |                     |
| δQ.   | MAP / KAPTA         |                   |                         | SI              | EL-ALL-OFF / ВИБ-ВСЕ-Е | ВЫКЛ                |
| E H.  | AIRPORTS / АЭРОДІ   | РОМЫ              |                         |                 | +/-                    |                     |
| ο Σ . | RUNWAYS / ВПП       |                   |                         |                 | +/-                    |                     |
|       | AIRPORT COMM / CI   | вязь А            | ЭРОДРОМА                |                 | +/-                    |                     |
|       | ILS                 |                   |                         |                 | +/-                    |                     |
|       | ILS MARKERS / ILS M | MAPKEF            | Ъ                       |                 | +/-                    |                     |
|       | TERMINAL NDB / ND   | В АЭРС            | ДРОМА                   |                 | +/-                    |                     |
|       | VHF NAVAID / СРЕДО  | CTBA OI           | ВЧ                      |                 | +/-                    |                     |
|       | NDB                 |                   |                         |                 | +/-                    |                     |
|       | ENROUTE AIRWAYS     | / ВОЗД            | УШНЫЕ ТРАССЫ            |                 | +/-                    |                     |
|       | FAN MARKERS / BEE   | ЕРНЫЕ І           | ИАРКЕРЫ                 |                 | +/-                    |                     |
|       | ENROUTE WAYPOIN     | TS / TPA          | АССОВЫЕ ППМ             |                 | +/-                    |                     |
|       | HOLDING PATTERNS    | 6 / 30HE          | Ы ОЖИДАЛИЯ              |                 | +/-                    |                     |
|       | ENROUTE COMM / Ч    | IACTOT            | Ы СВЯЗИ                 |                 | +/-                    |                     |
|       | RESTRICTED AIRSPA   | ACE / OF          | Р. ВОЗДЫШНЫЕ ЗОНЫ       |                 | +/-                    |                     |
|       | TACTICAL SITUATION  | N / TAK1          | ИКА                     |                 | +/-                    |                     |
|       | POPULATION PLACE    | S / HAC           | . ПУНКТЫ                |                 | +/-                    |                     |
|       | LAKES / O3EPA       |                   |                         |                 | +/-                    |                     |
|       | RIVERS / РЕКИ       |                   |                         |                 | +/-                    |                     |
|       | RAILWAYS / ЖЕЛ. Д   | ОРОГИ             |                         |                 | +/-                    |                     |
|       | ROADS / ДОРОГИ      |                   |                         |                 | +/-                    |                     |
|       | CABLE/PIPELINES /   | линии             | ЛЭП                     |                 | +/-                    |                     |
|       | TEXT / TEKCT        |                   |                         |                 | +/-                    |                     |
|       | LINE OBJECTS / ЛИ   | НЕЙНЫІ            | Е ОБЬЕКТЫ               |                 | +/-                    |                     |
|       | FEO. CETKA          |                   |                         |                 | +/-                    |                     |
|       | UTM CETKA           |                   |                         |                 | +/-                    |                     |
|       | SETUP/YCTAH         |                   | V                       | $\wedge$        | CHANGE/CMEHA           | MENU/MEHЮ           |
| P₽    | CTRL > SETUP > DT   | В / УПР           | АВ > УСТАН > БЗД        |                 |                        |                     |
| μĮ    | CTRL / УПРАВЛЕНИ    | 1E                |                         |                 |                        |                     |
| 25.   | ONBOARD LOADER      | / БОРТ            | ОВОИ ЗАГРУЗЧИК          |                 |                        |                     |
| 뜬 옥 . | NAVIGATION DATA /   | НАВИГА            | ция                     |                 | [#]-NO / HET           |                     |
| ΟĘ.   | TOPO DAIA / TOHOI   | РАФИЯ             |                         |                 | [#J-NO / HEI           |                     |
| ~     | COMPANY ROUTES      | / KAMI I          | . МАРШРУТЫ              |                 | [#] [DATE]-NO / HET    |                     |
|       | ADDITIONAL INFO /   | ЦОП. ИН           | нформатция              |                 | [#] [DATE]-NO / HET    |                     |
|       | TERRAIN DATA / PEJ  | ΙЬΕΦ              |                         |                 | [#J-NO / HEI           |                     |
|       | PERF / TIX          | <b></b>           |                         |                 |                        |                     |
|       | ROUTES / MAPUPY     | ы                 |                         |                 | [#J-NU / HEI           |                     |
|       |                     |                   |                         |                 | [DATE] NO / HET        |                     |
|       | SEA CHARIS / MOP    |                   |                         |                 |                        |                     |
|       |                     |                   |                         |                 |                        |                     |
|       |                     |                   | ция                     |                 |                        |                     |
|       |                     |                   |                         |                 |                        |                     |
|       |                     |                   |                         |                 |                        |                     |
|       | TERRAIN DATA / PER  | цотт. / I<br>16EФ |                         |                 | [#][D/TE]              |                     |
|       | PERE / TTX          |                   |                         |                 |                        |                     |
|       | BOUTES / MAPHIPV    | ты                |                         |                 | [#]-NO / HFT           |                     |
|       | METEO / METEO       |                   |                         |                 | [DATF]                 |                     |
|       | SEA CHARTS / MOP    | СКИЕ К            | АРТЫ                    |                 | [#]-NO / HFT           |                     |
| -     | SETUP/YCTAH         |                   |                         | LOAD/3AFPY3     | SAVE/COXPAH            | MENU/MEHЮ           |
| -     | SETUP/YCTAH         |                   |                         |                 | СОРУ/КОПИР             | MENU/MEHЮ           |
| -     | SETUP/YCTAH         |                   | V                       | $\wedge$        | SAVE/COXPAH            | MENU/MEHЮ           |
| ΖĮ    | PLAN > SELECT > R   | EVISE /           | ПЛАН > ВЫБРАТЬ > ВОЗ    | BPAT            |                        |                     |
| Ч     | PLAN / ПЛАН         |                   |                         |                 |                        |                     |
| ш С . | ТС / ЗИПУ V         | VIND / A          | ° TAS / V               | DST / CППM      | ΕΤΑ / ΤΠΠΜ Ε           | FUEL / OYAC ALT / H |
|       | ТН / ИК К           | (MH / M           | /C GS KMH / WM/C        | REM KM / COCTKM | ЕТА / ТПРОЛ Р          | REM / GOCT T°C      |
|       | TO / HA >[#]        |                   | [LATITUDE] [LONGITUDE]  |                 |                        |                     |
|       | [ANGLE] [/          | ANGLE]            | [#]                     | [#]             | [TIME]                 | [#]                 |
|       |                     |                   |                         |                 | [TIME] [               | #]                  |
| -     | [ANGLE] [/          | ANGLE]            | [#]                     | [#]             |                        | [#]                 |
|       | SELECT/BЫБPAT       | Ъ                 | EDIT/PEДAKT             |                 | ACTIV/AKT              | MENU/MEHЮ           |

| NORMAL STEP FOLL PROCEDURE STEP CONDITIONAL STEP |
|--------------------------------------------------|
|--------------------------------------------------|

| PLAN > SELECT > LOAD / ПЛАН > ВЫБРАТЬ > ЗАГР |                                                     |               |                                    |                                                        |                   |       |                 |  |  |
|----------------------------------------------|-----------------------------------------------------|---------------|------------------------------------|--------------------------------------------------------|-------------------|-------|-----------------|--|--|
| MEI                                          | РLАN / ПЛАН                                         |               |                                    |                                                        |                   |       |                 |  |  |
| A H                                          | LOAD ROUTE / 3AFP                                   | УЗКА          | МАРШРУТА                           |                                                        |                   |       |                 |  |  |
| ΠĽ.                                          | [ROUTE]                                             |               |                                    | Λ                                                      |                   |       |                 |  |  |
|                                              | PLAN > SELECT > SA                                  | VF / F        | <u>/////&gt; ВЫБРАТЬ &gt; ЗАПИ</u> | <u>сь</u>                                              | LUAD/SAI P        |       | CANCEL/OTIVIERA |  |  |
| ΞĒ                                           | PLAN / ПЛАН                                         |               |                                    | 00                                                     |                   |       |                 |  |  |
|                                              | NAME OF ROUTE / ИМ                                  | ля ма         | νΡШРУТА                            |                                                        |                   |       |                 |  |  |
| Ϋ́Ε.                                         | [ROUTE]                                             |               | 1                                  |                                                        | 1                 |       |                 |  |  |
| <u>ш</u> ~                                   | >                                                   |               | V                                  | Λ                                                      | SAVE/ЗАПИСЬ       |       | CANCEL/OTMEHA   |  |  |
| AH                                           | PLAN > SELECT > UN                                  | ILOAD         | ) / ПЛАН > ВЫБРАТЬ > ОЧ            | ИСТ                                                    |                   |       |                 |  |  |
| 15.                                          | PLAN / IIJIAH                                       |               |                                    |                                                        |                   |       |                 |  |  |
|                                              | PLAN > SELECT > DE                                  |               | / ПЛАН > ВЫБРАТЬ > УЛ              | алить                                                  | AOTIVARI          |       |                 |  |  |
| ΠA Π                                         | PLAN / ПЛАН                                         |               | ,                                  |                                                        |                   |       |                 |  |  |
|                                              | DELETE ROUTE / УД                                   | АЛЕН          | ИЕ МАРШРУТА                        |                                                        |                   |       |                 |  |  |
| ЧЦ.                                          | [ROUTE]                                             |               |                                    |                                                        |                   |       |                 |  |  |
|                                              |                                                     |               |                                    |                                                        | DELETE/УДАЛИТЕ    | 0     | CANCEL/OTMEHA   |  |  |
|                                              | PLAN > SELECT > INV<br>PLAN / ПЛАН                  | VERI          | / 11/141 > BOIDPAID > VINC         | SEPT                                                   |                   |       |                 |  |  |
| ΒĽ.                                          | ТС / ЗИПУ WI                                        | ND / A        | A° TAS / V                         | DST / CППM                                             | ΕΤΑ / ΤΠΠΜ        | FUEI  | _/QYAC ALT/H    |  |  |
| AN<br>HK                                     | ТН / ИК КМ                                          | /H / N        | I/C GS KMH / WM/C                  | REM KM / COCTKM                                        | ЕТА / ТПРОЛ       | REM   | / GOCT T°C      |  |  |
| ЪЩ.                                          | TO / HA >[#]                                        |               | [LATITUDE] [LONGITUDE]             |                                                        |                   |       |                 |  |  |
|                                              | [ANGLE] [AN                                         | NGLE]         | [#]                                | [#]                                                    | [TIME]            |       | [#]             |  |  |
|                                              |                                                     |               | [#]                                | [#]                                                    | [TIME]            | [#]   | [#]             |  |  |
|                                              | SELECT/BUEPATH                                      | VGLEJ         | [#]                                | [#]                                                    | ΔΩΤΙ//ΔΚΤ         |       | [#]<br>         |  |  |
| ΖI                                           | PLAN > SELECT > SA                                  | В / П.        | ЛАН > ВЫБРАТЬ > СЛМ                |                                                        | //011///////      |       | MENO/MENIO      |  |  |
| ЪЛ                                           | PLAN / ПЛАН                                         |               |                                    |                                                        |                   |       |                 |  |  |
|                                              | SELECT/BЫБPATЬ                                      | )             | DRAW/РИСОВ                         |                                                        | ACTIV/AKT         |       | MENU/MEHЮ       |  |  |
| ΗA                                           | PLAN > SELECT > ADD INF / ПЛАН > ВЫБРАТЬ > ДОП. ИНФ |               |                                    |                                                        |                   |       |                 |  |  |
| μų.                                          | ADD INF/ДОП. ИНФ                                    | POIN          | Т / ТОЧКА                          |                                                        |                   |       |                 |  |  |
| N<br>N<br>S<br>S<br>I<br>S                   |                                                     |               |                                    |                                                        |                   |       |                 |  |  |
| 그는                                           | ALTITUDE / BLICOTA                                  |               |                                    |                                                        | [ALTITUDE]        |       |                 |  |  |
| 2                                            | MVR / СКЛ                                           |               |                                    | [ANGLE]                                                |                   |       |                 |  |  |
|                                              | NAME / ИМЯ   CALLSI                                 | GN / [        | ТОЗЫВНОЙ                           | [POINT INFO]                                           |                   |       |                 |  |  |
|                                              | ADD PNT/ДОБ.ТЧК                                     | (             | ADD LIN/ДОБ.ЛИН                    | SCALE+/МСШТБ+                                          | SCALE-/MCШТБ-     |       | PLAN/ПЛАН       |  |  |
|                                              |                                                     |               |                                    | SCALE+/MCШТБ+                                          | SCALE-/МСШТБ-     |       | PLAN/ПЛАН       |  |  |
|                                              | ADD INF > ADD PN1 :                                 | POINT / TOYKA |                                    |                                                        |                   |       |                 |  |  |
| ΞĽ.                                          | NAME / ИМЯ                                          |               |                                    |                                                        | [NAME]            |       |                 |  |  |
| A S I                                        | LAT / ШИР                                           |               |                                    | [LATITUDE]                                             |                   |       |                 |  |  |
| ЪЩ                                           | LON / ДОЛ                                           |               |                                    | [LONGITUDE]                                            |                   |       |                 |  |  |
|                                              | CALLSIGN / ПОЗЫВН                                   | ОЙ            |                                    |                                                        |                   |       |                 |  |  |
|                                              |                                                     | NDR-L         | ANDMARK-OBSTACLE-REF               | -POINT-VOR / ΑΠ-ΟΠΡC-ΓΕΟΤΟΥΚΑ-ΠΡΕΠЯΤСΤΒИΕ-ΟΡИΕΗΤИΡ-VOR |                   |       |                 |  |  |
|                                              | ALTITUDE / BUCOTA                                   |               |                                    |                                                        | [ALTITUDE]        |       |                 |  |  |
|                                              | ENTER / ВВОД                                        |               | MOVE / СДВИГ                       | >>                                                     | ТҮРЕ / ТИП        |       | CANCEL/OTMEHA   |  |  |
| ΞŦ                                           | ADD INF > ADD PNT :                                 | > REL         | АТІVЕ / ДОП. ИНФ > ДОБ.            | ТЧК > ОТНОСИТ                                          |                   |       |                 |  |  |
| AEN<br>PITA                                  | POINT / TOYKA                                       |               |                                    |                                                        |                   |       |                 |  |  |
| Z Q ·                                        |                                                     |               |                                    | [NAME]                                                 |                   |       |                 |  |  |
| , EH                                         |                                                     |               |                                    |                                                        |                   |       |                 |  |  |
| <u>−</u> ≥ .                                 | CALLSIGN / ПОЗЫВН                                   | ОЙ            |                                    |                                                        | [LONGITODL]       |       |                 |  |  |
|                                              | AIRPORT-I                                           | NDB-L         | ANDMARK-OBSTACLE-REF               | POINT-VOR / AΠ-OΠPC-ΓE                                 | ОТОЧКА-ПРЕПЯТСТВІ | 1E-OP | ИЕНТИР-VOR      |  |  |
|                                              | BAND / YACTOTA                                      |               |                                    |                                                        | [FREQUENCY]       |       |                 |  |  |
|                                              | ALTITUDE / BLICOTA                                  |               |                                    |                                                        | [ALTITUDE]        |       |                 |  |  |
|                                              |                                                     |               |                                    | [#]                                                    |                   |       |                 |  |  |
|                                              | BANGE / DADLHOCTH                                   | <br>ר         |                                    |                                                        | <u>[#]</u><br>[#] |       |                 |  |  |
|                                              | ENTER / ВВОД                                        | -             | SEARCH / ПОИСК                     | >>                                                     | ТҮРЕ / ТИП        |       | CANCEL/OTMEHA   |  |  |
|                                              |                                                     |               |                                    |                                                        |                   |       |                 |  |  |

| NORMAL STEP | FULL PROCEDURE STEP | CONDITIONAL STEP | NON-FUNCTIONAL STEP |
|-------------|---------------------|------------------|---------------------|
|             |                     |                  |                     |

| AH       | ADD INF > ADD LIN / ДОП. ИНФ > ДОБ.ЛИН |                       |                 |                |              |  |  |
|----------|----------------------------------------|-----------------------|-----------------|----------------|--------------|--|--|
| ЩЩ<br>Ш  |                                        |                       |                 |                |              |  |  |
| Z Q ·    |                                        |                       |                 |                |              |  |  |
| Z H.     |                                        |                       |                 |                |              |  |  |
| ΞΣ.      | ALITIUDE / BBIGUTA                     |                       |                 |                |              |  |  |
|          |                                        |                       |                 |                |              |  |  |
|          |                                        |                       |                 |                |              |  |  |
|          |                                        |                       |                 |                |              |  |  |
|          |                                        |                       | SCALE: /MOULTE: |                |              |  |  |
| <u> </u> |                                        |                       | SCALL+//NOLLID+ | SCALL-/MCLITE- | CANCELOTMENA |  |  |
| N A      |                                        | ап > редакт > рисов   |                 |                |              |  |  |
| ₹Ŀ.      | FLAN / IDIAN                           |                       |                 | ٢٨ ١]          | רודו וחבו    |  |  |
| ਤੂ ਉ     |                                        |                       |                 | [[27]          | IIIODEJ      |  |  |
| 신田       |                                        |                       |                 | [#]            | NGITUDEI     |  |  |
| -≥       |                                        |                       |                 |                |              |  |  |
|          |                                        |                       |                 |                |              |  |  |
|          |                                        | DEEETE/JAANINTB       |                 |                |              |  |  |
|          |                                        |                       | SCALL+/INCEITD+ |                |              |  |  |
| · -      |                                        |                       |                 | SEARCHINGHOR   | CANCELOTMENA |  |  |
| ΠĀ       |                                        | TATI > FLAART > OROF  |                 |                |              |  |  |
| ΣÞ       | FLAN / TDIAN                           |                       |                 |                |              |  |  |
| Ϋ́Ξ      |                                        | [#]                   | [#]             |                |              |  |  |
|          |                                        | [π]                   |                 | SCALE-/MCUITE- |              |  |  |
|          |                                        | ΔΗ > ΡΕΛΔΚΤ > ΒΗΔΒ    |                 |                |              |  |  |
| ∐₹       |                                        |                       |                 |                |              |  |  |
| ΣĘ       |                                        | S                     |                 | VY             |              |  |  |
| ₹H       | [#] [NAME]                             | [#] @                 | [#]             | [#[            |              |  |  |
| ĽΣ.      | FDIT/PEЛAKT                            |                       | SCALE+/MCUITE+  | SCALE-/MCUITE- | ΡΙ ΑΝ/ΠЛΑΗ   |  |  |
| _; T     | $PLAN > EDIT > METEO / \Pi$            | ЛАН > РЕЛАКТ > МЕТЕО  |                 |                |              |  |  |
| ШĘ       | PLAN / ПЛАН                            |                       |                 |                |              |  |  |
|          |                                        | WIND DIR/VEL / BETEP  | T°C             |                |              |  |  |
| Ξщ       | [#] [NAME]                             | [ANGLE]° / [#] KMH    | [#]             | [TIME]         |              |  |  |
| ⊑ ≥ .    | ЕДІТ/РЕДАКТ                            |                       | SCALE+/МСШТБ+   | SCALE-/MCШТБ-  | PLAN/ПЛАН    |  |  |
|          | PLAN > EDIT > FUEL / ПЛ/               | АН > РЕДАКТ > ТОПЛИВО |                 |                |              |  |  |
| Ψ        | PLAN / ПЛАН                            |                       |                 |                |              |  |  |
|          |                                        | REM / GOCT            | FUEL / QYAC     | TENR / TYY     |              |  |  |
| ₹Ę.      | [#] [NAME]                             | [#]                   | [#]             | [TIME]         |              |  |  |
| ₫ 2      | EDIT/PEДAKT                            |                       | SCALE+/MCШTБ+   | SCALE-/MCШТБ-  | PLAN/ПЛАН    |  |  |
| လ ဂ      | GNSS / CHC                             |                       |                 |                |              |  |  |
| NU CH    | <b>GNSS INFORMATION / ИН</b>           | ФОРМАЦИЯ ГНСС         |                 |                |              |  |  |
| 0        | SENSOR / ДАТЧИК                        |                       | [ID]            |                |              |  |  |
|          | LAST FIX / ПОСЛ ВРМ                    |                       |                 | [TIME]         |              |  |  |
|          | РОЅ / ПОЗ                              |                       | [LAT/LONG]      |                |              |  |  |
|          | АLT / ВЫС                              |                       | [ALTITUDE]      |                |              |  |  |
|          | GS/IIC                                 |                       | [SPEED]         |                |              |  |  |
|          | ТRK / ФПУ                              |                       | [ANGLE]         |                |              |  |  |
|          | PREC HOR / TOYH FOP                    |                       | [DISTANCE]      |                |              |  |  |
|          | PREC VER / TOYH BEP                    |                       | [DISTANCE]      |                |              |  |  |
|          | PDOP                                   |                       | [#]             |                |              |  |  |
|          | HDOP                                   |                       |                 | [#]            |              |  |  |
|          | VDOP                                   |                       |                 | [#]            |              |  |  |
|          |                                        |                       |                 | <u> # </u>     |              |  |  |
|          | SYSTEM / CHCTEMA                       |                       |                 | [ID]           |              |  |  |
|          | SV TRACK / KA CJIEX                    |                       |                 | <u>[#]</u>     |              |  |  |
|          | USE / MUTI                             |                       |                 | [#]            |              |  |  |
|          |                                        |                       |                 |                | VIO          |  |  |
|          |                                        |                       |                 |                |              |  |  |
|          | MENU/MEHIO                             | USER/PYYH             | UALU/PACH       | 5151/0/01      | INAV/HAB     |  |  |

| NORMAL STEP | FULL PROCEDURE STEP | CONDITIONAL STEP | NON-FUNCTIONAL STEP | ] |
|-------------|---------------------|------------------|---------------------|---|
|-------------|---------------------|------------------|---------------------|---|

| ∋ç                     | GNSS > CALC / CHC > PAC4 |                                                                                                    |                         |                   |                                       |  |  |
|------------------------|--------------------------|----------------------------------------------------------------------------------------------------|-------------------------|-------------------|---------------------------------------|--|--|
| 힌다                     | CALC / PACH              |                                                                                                    |                         |                   |                                       |  |  |
| s<br>S<br>F<br>S       | GNSS INFORMATION / ИН    | ФОРМАЦИЯ ГНСС                                                                                                    |                         |                   |                                       |  |  |
| S E                    | SENSOR / ДАТЧИК          |                                                                                                    |                         |                   |                                       |  |  |
| <u></u> <sub>0</sub> ∠ | LAST FIX / HOCJI BPM     |                                                                                                    |                         |                   |                                       |  |  |
|                        | PUS / 1103               |                                                                                                    | [LAI/LONG]              |                   |                                       |  |  |
|                        |                          |                                                                                                    |                         |                   |                                       |  |  |
|                        |                          |                                                                                                    |                         |                   |                                       |  |  |
|                        |                          |                                                                                                    |                         |                   |                                       |  |  |
|                        |                          |                                                                                                    |                         |                   |                                       |  |  |
|                        |                          |                                                                                                    |                         |                   |                                       |  |  |
|                        |                          |                                                                                                    |                         | [#]               |                                       |  |  |
|                        |                          |                                                                                                    |                         | <u>[#]</u><br>[#] |                                       |  |  |
|                        |                          |                                                                                                    |                         | <u>[#]</u><br>[#] |                                       |  |  |
|                        | SYSTEM / CI/CTEMA        |                                                                                                    |                         | [طا]<br>السا      |                                       |  |  |
|                        | SV TBACK / KA CITEW      |                                                                                                    |                         | [#]               |                                       |  |  |
|                        |                          |                                                                                                    |                         | [#]               |                                       |  |  |
|                        | DESTINATION AIRDROME /   | ЭРОЛРОМ НАЗНАЧЕНИЯ                                                                                                    |                         | [NAMF]            |                                       |  |  |
|                        | ЕТА / ВРЕМЯ ПРИБЫТИЯ     |                                                                                                    |                         | [TIME]            |                                       |  |  |
|                        | POS / ΠΟ3                |                                                                                                    |                         | [I AT/I ONG]      |                                       |  |  |
|                        | PRAIM ETA                |                                                                                                    |                         | ITIME DIFE.       |                                       |  |  |
|                        | MENU/MEHIO               | GNSS/CHC                                                                                                    | >>                      | ENTER/ВВОД        | NAV/HAB                               |  |  |
| $\supset \cup$         | GNSS > SYST / CHC > CH   | СТ                                                                                                    |                         | · · · · · · · · · | · · · · · · · · · · · · · · · · · · · |  |  |
| ШЧ                     | SYST / CИСТ              |                                                                                                    |                         |                   |                                       |  |  |
| Σg                     | MAIN CPU-YES / OCH. ПР   | ОЦЕССОР-ДА                                                                                                    |                         |                   |                                       |  |  |
| SS III                 | FLASH 988 MB / PII3Y 988 | МБ                                                                                                    | NAV SENSOR / НАВ.ДАТЧИК |                   |                                       |  |  |
| 52                     | [#]                      |                                                                                                    | POWER / БЛОК ЭП         |                   |                                       |  |  |
|                        | RAM 2048MB / O3Y 2048M   | 16                                                                                                    |                         | RS                |                                       |  |  |
|                        | [#]                      |                                                                                                    |                         | ANALOG / ЦАП      |                                       |  |  |
|                        |                          |                                                                                                    |                         | 1234              |                                       |  |  |
|                        |                          |                                                                                                    |                         | DIGITAL / АЦП     |                                       |  |  |
|                        |                          |                                                                                                    |                         | <b>1234</b> 5     |                                       |  |  |
|                        |                          |                                                                                                    |                         | ARINC             |                                       |  |  |
|                        |                          |                                                                                                    |                         | TX RX             |                                       |  |  |
|                        |                          |                                                                                                    |                         | 0 0               |                                       |  |  |
|                        |                          |                                                                                                    |                         |                   |                                       |  |  |
|                        |                          |                                                                                                    |                         | 2 2               |                                       |  |  |
|                        |                          |                                                                                                    |                         | 3 3               |                                       |  |  |
|                        | 12345                    |                                                                                                    | ARINC-429               |                   |                                       |  |  |
|                        |                          |                                                                                                    |                         | X-PCB             |                                       |  |  |
|                        | RESOURCE / PECYPC        |                                                                                                    |                         | [#]               |                                       |  |  |
|                        | S/N / C/H                |                                                                                                    | [#]                     |                   |                                       |  |  |
|                        | VERSION SW / BEPC/IA TO  |                                                                                                    |                         |                   |                                       |  |  |
|                        |                          |                                                                                                    |                         | TEST/TECT         | NAV/HAB                               |  |  |
| SS OH                  | GNSS > SYSI > SETUP > A  | $\frac{1}{2} \frac{1}{2} \frac{1}$ | > ARING                 |                   |                                       |  |  |
| ЧU                     |                          |                                                                                                    |                         |                   |                                       |  |  |
|                        | SETUD//CT                |                                                                                                    |                         | TEST/TECT         |                                       |  |  |
| (0 ()                  | GNSS > SYST > SETUP > I  | 25-232 / CHC > CHCT > VCI                                                                                                    | - RS-232                | 1231/1201         |                                       |  |  |
| SP E                   | SYST / CNCT              |                                                                                                    | >113-232                |                   |                                       |  |  |
| 5 O                    | MAIN CPU-YES / OCH. IIP  | ОЦЕССОР-ЛА                                                                                                    |                         |                   |                                       |  |  |
|                        | SETUP/VCT                | GNSS/FHCC                                                                                                    |                         | TEST/TECT         | NAV/HAB                               |  |  |
| ທຸດ                    | GNSS > SYST > SETUP > A  | NALOG / CHC > CHCT > V                                                                                                    | ΩΤ > ΠΑΠ                |                   |                                       |  |  |
| SS E                   | SYST / CHCT              |                                                                                                    |                         |                   |                                       |  |  |
| <u>م</u>               | MAIN CPU-YES / OCH. IIP  | ОЦЕССОР-ДА                                                                                                    |                         |                   |                                       |  |  |
|                        | SETUP/YCT                | GNSS/FHCC                                                                                                    |                         | TEST/TECT         | NAV/HAB                               |  |  |
| νΩ                     | GNSS > SYST > SETUP > I  | DIGITAL / CHC > CHCT > YC                                                                                                    | Т > АЦП                 | · · · ·           |                                       |  |  |
| SN T                   | SYST / CHCT              |                                                                                                    |                         |                   |                                       |  |  |
| <u>م</u>               | MAIN CPU-YES / OCH. ПР   | ОЦЕССОР-ДА                                                                                                    |                         |                   |                                       |  |  |
|                        | SETUP/YCT                | GNSS/FHCC                                                                                                    |                         | TEST/TECT         | NAV/HAB                               |  |  |

| NORMAL STEP FULL PROCEDURE STEP CONDITIONAL STEP | NON-FUNCTIONAL STEP |
|--------------------------------------------------|---------------------|
|--------------------------------------------------|---------------------|

| ЗЪ                | 2 GNSS > SYST > SETUP > BUILT / CHC > CИCT > УСТ > BCTPOEH |                          |                                                      |                                 |                   |  |  |
|-------------------|------------------------------------------------------------|--------------------------|------------------------------------------------------|---------------------------------|-------------------|--|--|
| 茰                 | SYST/CHCT                                                  |                          |                                                      |                                 |                   |  |  |
| N SS N            | SENSOR / DATULK                                            |                          | ASHTECH GG12                                         |                                 |                   |  |  |
| NG H              | COM PORT / NOPT                                            |                          | BUILT                                                |                                 |                   |  |  |
|                   | BAUD RATE / CKOPOCTL E                                     | ОД                       | 1200-2400-4800-9600- <b>19200</b> -3844-57600-115200 |                                 |                   |  |  |
|                   | DATA BITS / БИТЫ ДАННЫ                                     | X                        |                                                      | 4-5-6-7- <b>8</b>               |                   |  |  |
|                   | PARITY / YETHOCTL                                          |                          | NO-YET-HEYET-MARK                                    | ЕR-ПРОБЕЛ / <b>НЕТ</b> -ЧЕТ-НЕЧ | IET-MARKER-ПРОБЕЛ |  |  |
|                   |                                                            | ער                       |                                                      | <b>1.0</b> -1.5-2.0             |                   |  |  |
|                   | SYSTEM / MCD FDC                                           | סוע                      | GPS/GI                                               |                                 |                   |  |  |
|                   | PDOP MASK / MACKA PDO                                      | Р                        |                                                      | [4.0]                           |                   |  |  |
|                   | ELEV MASK / MACKA BO3E                                     | 3                        |                                                      | [5]°                            |                   |  |  |
|                   | EXCLUDE SV / ИСКЛЮЧИТ                                      | ЪКА                      |                                                      | [0]                             |                   |  |  |
| -                 | SAVE & TEST / COXP И TEC                                   | Т                        | ٥                                                    |                                 |                   |  |  |
|                   |                                                            |                          |                                                      | CHANGE/CMEHA                    | NAV/HAB           |  |  |
| SSC               | SYST / CHCT                                                |                          | і > Аўдию                                            |                                 |                   |  |  |
| 50                | MAIN CPU-YES / OCH. ПР                                     | ОЦЕССОР-ДА               |                                                      |                                 |                   |  |  |
|                   | SETUP/YCT                                                  | GNSS/FHCC                |                                                      | TEST/TECT                       | NAV/HAB           |  |  |
| SS<br>Ч           | GNSS > SYST > SETUP > D                                    | )/С / СНС > СИСТ > УСТ > | РК                                                   |                                 |                   |  |  |
| άğ                | SYST / CHCT                                                |                          |                                                      |                                 |                   |  |  |
| -                 | SETUP/VCT                                                  | GNSS/FHCC                |                                                      | TEST/TECT                       | NAV/HAB           |  |  |
| တပ                | GNSS > SYST > SETUP > T                                    | EST / CHC > CHCT > YCT : | > TECT                                               |                                 |                   |  |  |
| CH                | SYST / CHCT                                                |                          |                                                      |                                 |                   |  |  |
| 0                 | MAIN CPU-YES / OCH. ПР                                     | ОЦЕССОР-ДА               |                                                      |                                 |                   |  |  |
|                   |                                                            |                          | TDACCA                                               | TEST/TECT                       | NAV/HAB           |  |  |
| SSICHO            | GN55 > 5151 > 5ETUP > L                                    |                          | TPACCA                                               |                                 |                   |  |  |
| 50                | MAIN CPU-YES / OCH. ПР                                     | ОЦЕССОР-ДА               |                                                      |                                 |                   |  |  |
|                   | SETUP/YCT                                                  | GNSS/FHCC                |                                                      | TEST/TECT                       | NAV/HAB           |  |  |
| လွှင္             | GNSS > SYST > SETUP > S                                    | OFT / CHC > CИCT > УСТ   | > ПО                                                 |                                 |                   |  |  |
| Ϋ́Ω               | SYST / CHCT                                                |                          |                                                      |                                 |                   |  |  |
| -                 | SETUP/VCT                                                  | GNSS/FHCC                |                                                      | TEST/TECT                       | NAV/HAB           |  |  |
| > 0               | NAV / HAB                                                  |                          |                                                      |                                 |                   |  |  |
| AH                |                                                            | TRK/⊄                    | рЮУ [#]° Т                                           |                                 |                   |  |  |
|                   | GS / ΠC [#] KMH                                            |                          | TO / HA [ID]                                         | [ID]                            |                   |  |  |
|                   | BRG / THF [#] °                                            |                          | DTA / ЗПУ [#] °                                      | [#] °                           |                   |  |  |
|                   | AFI/I [IIME]                                               |                          |                                                      | M [#] KM<br>E1 [TIME]           |                   |  |  |
|                   |                                                            | DE1                      |                                                      | E]                              |                   |  |  |
|                   | [LONGI]                                                    | TUDE]                    | [·····-                                              |                                 |                   |  |  |
|                   | SEARCH/ПОИСК                                               | ΜΑΡ/ΚΑΡΤΑ                | FPL/ШБЖ                                              | SUSP/РУЧН                       | ARC/OE3OP         |  |  |
| AB                | NAV > SEARCH > AIRPORT                                     | Г / НАВ > ПОИСК > АЭРОД  | <b>ЦРОМ</b>                                          |                                 |                   |  |  |
| Ш И<br>И П        | SEARCH / NOUCK                                             |                          | LI                                                   |                                 |                   |  |  |
| ₹<br>N<br>N       | [#] [NAMF]                                                 | БЛИЖАЙШИЕ АЭГОДГОМ       | [ANGI F] ° T                                         |                                 |                   |  |  |
| ΖĦ                | [ALTITUDE]                                                 | CIVIL-MIL / ГРАЖД-ВОЕН   | I [DISTANCE]                                         |                                 |                   |  |  |
| -                 | RUNWAYS / BIT                                              | [LENGTH]                 |                                                      |                                 |                   |  |  |
|                   | SEARCH/ПОИСК                                               | TO/HA                    | INFO/ИНФО                                            | NAME/ИМЯ                        | NAV/HAB           |  |  |
| AB                | NAV > SEARCH > VOR / HA                                    | AB > ПОИСК > VOR         |                                                      |                                 |                   |  |  |
| ШN                | SEARCH / HONCK                                             | АЙШИЕ VOB                |                                                      |                                 |                   |  |  |
| S₩                | [#] [NAME]                                                 |                          | [ANGLE] ° T                                          |                                 |                   |  |  |
| ΖĒ                | D [FREQUENCY]                                              | [CODE] VOR               | [DISTANCE]                                           |                                 |                   |  |  |
| -                 | (L) [MORSE SIGNA                                           | AL]                      |                                                      |                                 |                   |  |  |
|                   | SEARCH/ПОИСК                                               | TO/HA                    | INFO/ИНΦΟ                                            | NAME/ИMЯ                        | NAV/HAB           |  |  |
| NU<br>IAB         | NAV > SEARCH > NDB / HA                                    | АВ > ПОИСК > ОПРС        |                                                      |                                 |                   |  |  |
| ME                | A V NEAREST NDR / ΕΠΙΑΥ                                    | AŬUINE ODPC              |                                                      |                                 |                   |  |  |
| NHH<br>NHH<br>NHH | [#] [NAME]                                                 |                          | [ANGLE] ° T                                          |                                 |                   |  |  |
| ΖĮ                | D [FREQUENCY]                                              | [CODE]                   | [DISTANCE]                                           |                                 |                   |  |  |
| -                 | (L) [MORSE SIGNA                                           | AL]                      |                                                      | ,                               |                   |  |  |
|                   | SEARCH/ПОИСК                                               | TO/HA                    | INFO/ИНФО                                            | NAME/ИМЯ                        | NAV/HAB           |  |  |

| NORMAL STEP FULL PROCEDURE STEP | CONDITIONAL STEP | NON-FUNCTIONAL STEP |
|---------------------------------|------------------|---------------------|
|---------------------------------|------------------|---------------------|

| IAB<br>HAB     | NAV > SEARCH > WE                   | PT / H/              | АВ > ПОИС | К > ППМ      |                 | ;                |                       |                 |  |
|----------------|-------------------------------------|----------------------|-----------|--------------|-----------------|------------------|-----------------------|-----------------|--|
| Σo             | A \/ NEAREST WPT / БЛИЖАЙШИЕ ППМ    |                      |           |              |                 |                  |                       |                 |  |
| ≤ Ţ.           | [#] [NAMF]                          |                      |           | [AN(         | ∃IF]°T          |                  |                       |                 |  |
| ΖĔ             | INT-REFPOINT                        |                      |           |              | [DISTANCE]      |                  |                       |                 |  |
|                | SEARCH/ПОИСК                        | Т                    | O/HA      | INFO/ИНФ     |                 | NAME/ИМЯ         | NAV/HAB               |                 |  |
| ⊃g             | NAV > SEARCH > TO                   | WN /                 | HAB > NO  | ИСК > ГОРОД  |                 |                  |                       |                 |  |
| HA II          | SEARCH / ПОИСК                      |                      |           |              |                 |                  |                       |                 |  |
| NAV N<br>AEHIO | ∧ ∨ NEAREST TOWN / БЛИЖАЙШИЕ ГОРОДА |                      |           |              |                 |                  |                       |                 |  |
|                | [#] [NAME]                          |                      |           |              | 1               |                  |                       |                 |  |
|                | SEARCH/ПОИСК                        | <                    | Т         | O/HA         | INFO/ИНФ        | 00               | NAME/ИМЯ              | NAV/HAB         |  |
| AB             | MAP / KAPTA                         |                      |           |              |                 |                  |                       |                 |  |
| ЩЦ             |                                     |                      |           | IRK/4        |                 | נסוז             | וחוז                  |                 |  |
| ≥Ĕ             |                                     |                      |           |              | [ID]<br>[#] 0   | [ID]<br>[#1 °    |                       |                 |  |
| žμ             |                                     | *]<br>TIN // ET      |           |              |                 | [#]<br>[#] K/N   | [#]<br>\/ [#] \/ \/   |                 |  |
|                |                                     | 11VI∟]<br>⊬1         |           |              |                 |                  |                       |                 |  |
|                |                                     | TI<br>ATITUI         | DFI       |              |                 | TIME             | -j ['''\\`_j<br>=]    |                 |  |
|                | [L                                  | ONGI                 | UDE1      |              |                 | LINNE            | -]                    |                 |  |
|                | INFO/ИНФО                           |                      | ERBL      | /МЕРИТЬ      | SCALE+/MCL      | ШТБ+             | SCALE-/МСШТБ-         | NAV/HAB         |  |
| ⊇ŋ             | NAV > MAP > ERBL /                  | / HAB                | > KAPTA > | МЕРИТЬ       |                 |                  |                       |                 |  |
| Π<br>Π<br>Π    | MAP / KAPTA                         |                      |           |              |                 |                  |                       |                 |  |
| ₹₽             | ТRK / ФПУ [А                        | ANGLE                | °         |              | ERB             | [LATITU          | IDE] [LONGITUDE]      |                 |  |
| Ψ              | GS / NC [#                          | ‡] KMH               |           |              | BRG             | [ANGLE           | e] ° / [ANGLE) °      |                 |  |
| 2              | BRG / ПНГ [A                        | ANGLE                | °         |              | DST [#]         |                  |                       |                 |  |
|                | AFT / T [T                          | [IME]                |           |              | ALT / БЫС       | [#]              |                       |                 |  |
|                | ALT / BAIC                          | f] M                 |           |              | MVR / ЦКЛ       |                  |                       |                 |  |
|                |                                     |                      | MARKE     | R/WAPKEP     | SCALE+/MOL      | ШЬ+              | SCALE-/MCШTB-         | NAV/HAB         |  |
| N<br>₩<br>E    |                                     |                      |           |              |                 |                  |                       |                 |  |
| ₩Ģ             | [NAME]                              |                      |           |              |                 |                  |                       |                 |  |
| ₹Ë             | ТС / ЗИПУ W                         | /IND / /             | A°        | TAS / V      | DST / SNNM      |                  | ΕΤΑ / ΤΠΠΜ            | FUEL/QYAC ALT/H |  |
| ΖĒ             | ТН / ИК К                           | MH / K               | (М/Ч      | GS KMH / WKN | //Y REM KM / SO | СТКМ             | ЕТА / ТПРОЛ           | REM / GOCT T°C  |  |
|                | > OT [#] [NAME] [LATITUDE] [LO      |                      |           |              | NGITUDE]        |                  |                       |                 |  |
|                | [ANGLE] [ANGLE                      |                      |           | [#]          | [#]             | [TIME            | =]                    | [#]             |  |
|                |                                     |                      |           |              |                 | [TIME            | E] [#]                |                 |  |
|                | [ANGLE] [A                          | ANGLE                |           | [#]          | [#]             |                  |                       | [#]             |  |
|                | TO / HA> [#] [NAME]                 |                      | FTF       |              |                 | ~                |                       |                 |  |
|                |                                     | F] KIVI              |           |              | FUEL [#] K      | G                |                       |                 |  |
| · -            |                                     | HAR >                |           |              |                 |                  |                       | NAV/HAB         |  |
| ΠĘ             | VNAV / BHAB                         |                      |           |              |                 |                  |                       |                 |  |
| 22             |                                     |                      | S         |              | ALT / H         |                  | VY                    |                 |  |
| ΞĒ             | [#] [NAME]                          |                      | [#]       | @            | [#]             |                  | [#[                   |                 |  |
|                | EDIT/PEДAKT                         |                      | VNAV T    | o/Bhab ha    | TGT VS/3AL      | ц ВУ             | ACTIV/AKT             | NAV/HAB         |  |
|                | ARC / OEPO3 and H                   | ISI / TH             | П         |              |                 |                  |                       |                 |  |
| 뛰 듣 .          |                                     |                      | -         | TRK/0        | рЮУ [#]° Т      |                  |                       |                 |  |
| 0              | [ANGLE] ° TO STP / HA ΠΠΜ           |                      |           |              |                 |                  | VNAV / BHAB           |                 |  |
| AR<br>O        | [ANGLE] ° RADIO / APK               |                      |           | TO / 114     | [10]            |                  | [SCALE]               |                 |  |
| БР             |                                     | F] KIVIH             |           |              |                 | [ID]             |                       |                 |  |
| 0              |                                     | +] -<br>- IN // == 1 |           |              | DIA / JIIY      | [#] °<br>[#] 1/N | [#] ~<br>\// 「□] \/\/ |                 |  |
|                |                                     | - IIVI⊏]<br>+1       |           |              |                 |                  | VI [#] KIVI           |                 |  |
|                |                                     | יו ודוד <u>א</u>     | חבו       |              |                 |                  | _j [TIIVIE]<br>=1     |                 |  |
|                |                                     |                      |           |              |                 |                  | -]                    |                 |  |
|                | <br>SEARCH/ПОИСК                    | (                    | MAR       | Ρ/ΚΑΡΤΑ      | FPL/UI63        | К                | SUSP/PY4H             | НЅІ/ПНП         |  |
|                | SEARCH/ПОИСК                        | <                    | MA        | P/KAPTA      | FPL/ШБХ         | К                | SUSP/PY4H             | MENU/MEHЮ       |  |